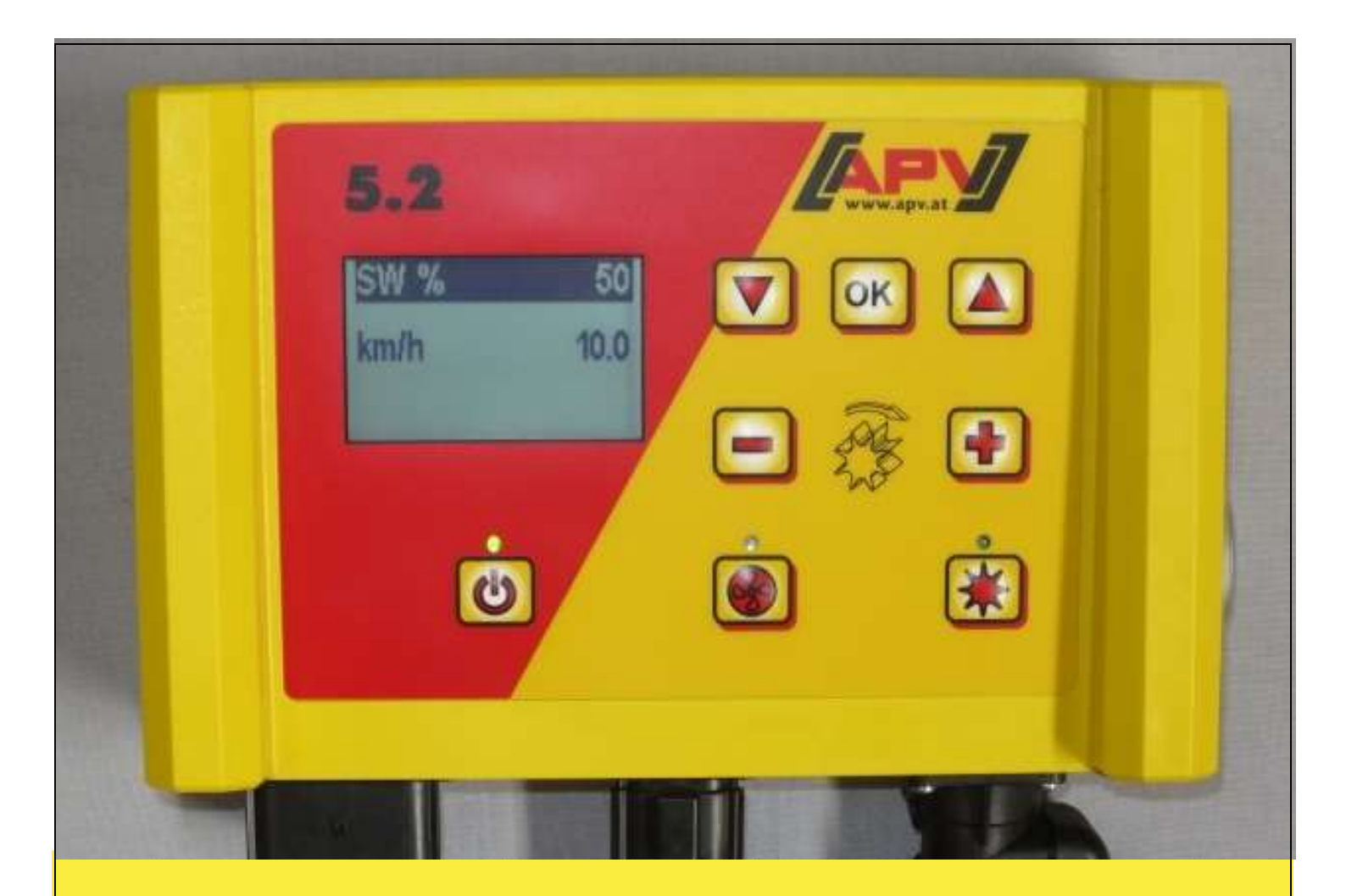

# Original bruksanvisning 5.2

### Innan användning ska du läsa menypunkten "idrifttagande" noggrant!

<u>Från och med serienummer</u> 5.2-14xxx – 5.2-xxxxx

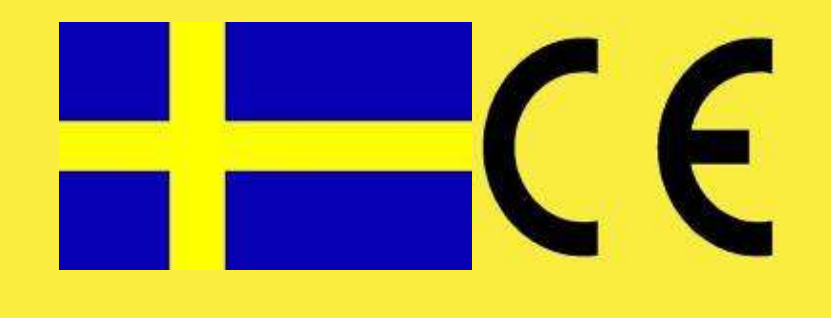

Version: 01/2017, V.2.7.1

Beställningsnr: 00600-3-094

# Det får INTE

verka obekvämt och onödigt att läsa bruksanvisningen samt att följa den för det räcker inte att höra från andra och se att en maskin är bra, sedan köpa den och tro att allt därefter går av sig själv. Den aktuella personen skulle då inte bara tillfoga sig själv skador utan även göra fel och skylla eventuella motgångar på maskinen istället för på sig själv. För att vara säker på att lyckas måste man sätta sig in i förhållandena ordentligt resp. ta reda på ändamålet med varje anordning på maskinen och skaffa sig övning i handhavandet. Först då kan man vara nöjd både med maskinen och med sig själv. Ändamålet med den här bruksanvisningen är att uppnå detta.

Leipzig-Plagwitz 1872

## Innehåll

| 1 | Gara           | anti                                                               | 4        |
|---|----------------|--------------------------------------------------------------------|----------|
| 2 | Idrift         | tagande                                                            | . 4      |
|   | 2.1            | Leveransomfattning och fastsättning                                | . 4      |
|   | 2.2            | Elanslutning                                                       | . 5      |
|   | 2.3            | Styrmodul                                                          | . 7      |
|   | 2.4            | Första idrifttagande                                               | . 8      |
|   | 2.5            | Huvuddisplay                                                       | 11       |
|   | 2.6            | Valmeny                                                            | 11       |
|   | 2.7            | Snabbstart anvisning med video                                     | 13       |
|   | 2.8            | Idrifttagning av styrningen utan ansluten maskin                   | 13       |
| 3 | Funi           | (tionsbeskrivningar                                                | 14       |
|   | 3.1            | Kalibreringsprov (alimant)                                         | 14       |
|   | 3.1.           | Nalibrering för kg/na                                              | 14       |
|   | 0.1.4<br>2.1.4 | 2 Nalible Iling tor Koll/III <sup>-</sup>                          | 20       |
|   | 3.7.           | andra spridningemängen under driff                                 | 20       |
|   | 3.2            | Andra sphemingsmangach ander anter                                 | 20       |
|   | 3.3            | 1 Fördosering                                                      | 21       |
|   | 3.3.2          | 2 Kalibrera körhastigheten (hastighetsmätaren)                     | 22       |
|   | 3.4            | Drift med lvftanordningsgivare                                     | 24       |
|   | 3.5            | Tömning                                                            | 25       |
|   | 3.5.           | 1 Tömning med vridbrytare (vridknapp)                              | 25       |
|   | 3.6            | Driftstimmesräknare                                                | 26       |
|   | 3.7            | Hektarräknare (sådd yta)                                           | 26       |
|   | 3.8            | Driftspänning/strömdisplay                                         | 26       |
|   | 3.9            | Språk                                                              | 27       |
|   | 3.10           | Inställningar för fläkt                                            | 27       |
| 4 | Styri          | modul 5.2 (språkurval)                                             | 28       |
| 5 | Styri          | meddelanden                                                        | 29       |
|   | 5.1            | Anvisningar                                                        | 29       |
| ~ | 5.2            |                                                                    | 31       |
| 6 | Atga           | Irdande av fel                                                     | 34       |
| 1 |                | jrammering 5.2 (kundijansi)                                        | 30       |
|   | 7.1            | Fidhl<br>Signal vid till /frånkannling av såavaln (varningssignal) | 30       |
|   | 73             | Markhiul                                                           | 37       |
|   | 7.5            | Hiulaivare                                                         | 37       |
|   | 7.5            | DIN 9684-signal (7-poligt signalgrenuttag)                         | 38       |
|   | 7.6            | Radargivare                                                        | 38       |
|   | 7.7            | Givare lvftanordning                                               | 39       |
|   | 7.8            | Lyftanordningssignal                                               | 39       |
|   | 7.9            | Summerton (varningston)                                            | 39       |
|   | 7.10           | Såaxelmotor                                                        | 40       |
|   | 7.11           | Tryckgivare                                                        | 40       |
|   | 7.12           | Vridbrytare finns                                                  | 40       |
|   | 7.13           | Måttenheter                                                        | 41       |
|   | 7.14           | Maskintyp                                                          | 41       |
| ~ | 7.15           | Aterställ fabriksinställningar                                     | 41       |
| 8 |                | enor                                                               | 42       |
|   | 8.1<br>0.2     | 7-pol signalkabel (artikelnr: 00410-2-006)                         | 42       |
|   | 0.2            | Bivare GPSa (artikelini. 00410-2-107)                              | 43       |
|   | 0.J<br>8 /     | Nauaryivare ivinoo (artikelini. 00410-2-004)                       | 44<br>15 |
|   | 0.4<br>8 5     | Givare luftanordning underrede (artikelnr: 00410-2-008)            | 40       |
|   | 8.6            | Givare lyftanordning toppstång (artikelnr: 00410-2-000)            | 47       |
|   | 8.7            | Givare lyftanordning dragströmbrytare (artikelnr: 00410-2-115)     | 48       |
|   | 8.8            | Splitterkabel (artikelnr: 00410-2-010)                             | 49       |
|   | 8.9            | Kabelsats komplett för effektgrenuttag (artikelnr: 00410-2-022)    | 50       |
|   | 8.10           | Vridbrytare (vridknapp) (artikelnr: 00410-2-094).                  | 51       |
| 9 | Kop            | olingsscheman                                                      | 52       |
|   | 9.1            | Kopplingsschema PS                                                 | 52       |
|   | 9.2            | Kopplingsschema MD                                                 | 54       |

3

#### 1 Garanti

Kontrollera redskapet omedelbart vid mottagandet med avseende på eventuella transportskador. Senare reklamationer av transportskador kan inte godkännas. Vi lämnar en <u>fabriksgaranti på ett år</u> från leveransdatumet (din räkning eller följesedel gäller som garantibevis).

Denna garanti gäller vid material- eller konstruktionsfel och sträcker sig inte till delar som skadas på grund av normalt eller onormalt slitage.

Garantin utgår

- om det uppstår skador på grund av inverkan av yttre våld (t.ex. om styrningen öppnas),
- då styrmodulen öppnas,
- då det föreligger ett användningsfel,
- om de föreskrivna kraven inte uppfylls,
- om redskapet ändras, kompletteras eller förses med reservdelar från andra tillverkare utan vårt godkännande,
- om vatten tränger in.

#### 2 Idrifttagande

#### 2.1 Leveransomfattning och fastsättning

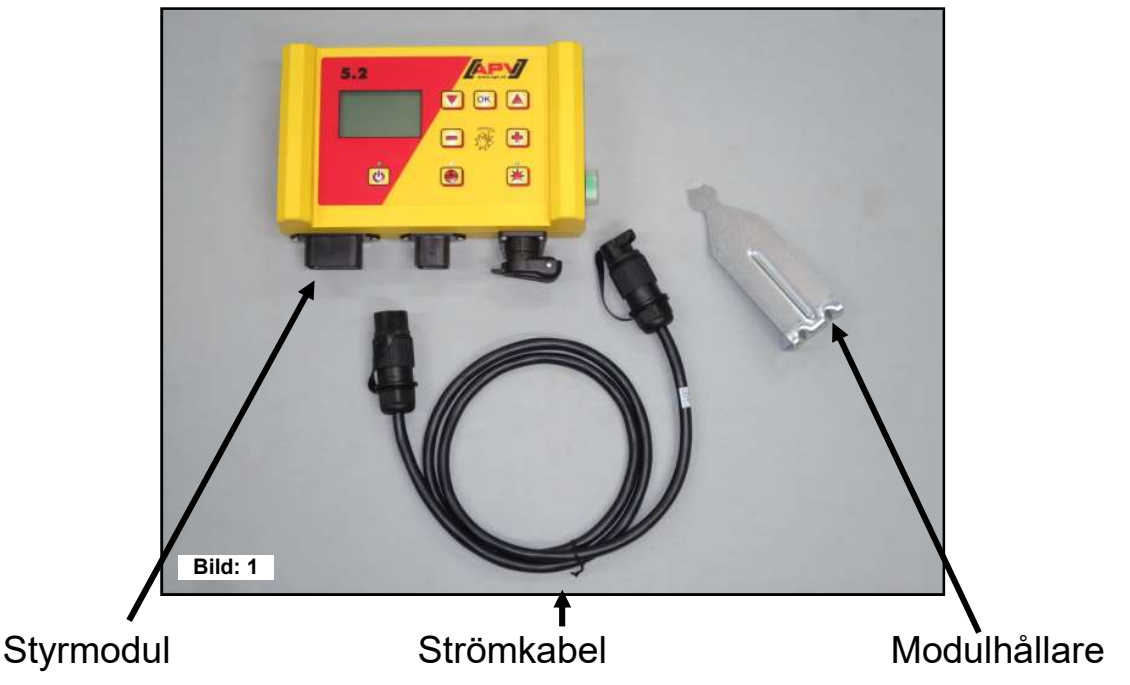

Fäst det fäste som följer med som standard i hytten med två skruvar.

**TIPS:** Var uppmärksam på den vinkel som du ser på modulen så att du kan läsa av displayen optimalt. Böj eventuellt fästet något för att ställa in vinkeln ordentligt.

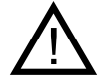

OBS: Rulla om möjligt INTE kabeln till en spole!

4

#### 2.2 Elanslutning

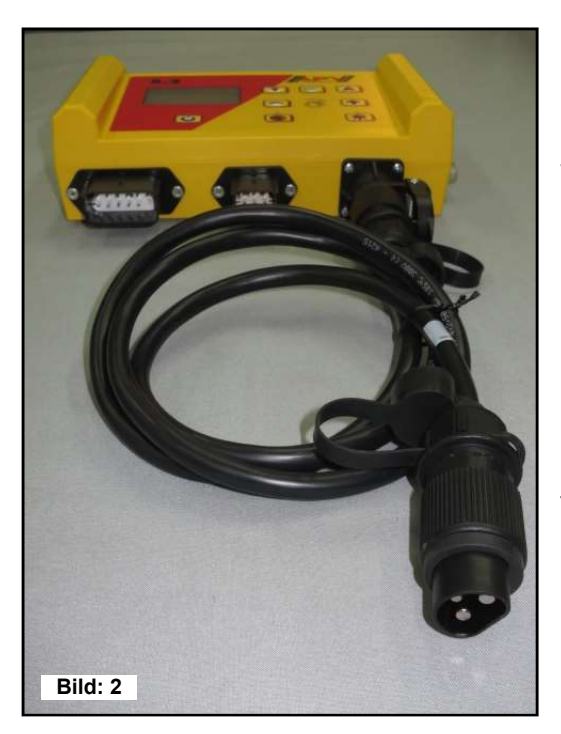

Den kabel som följer med som standard kan du ansluta direkt till traktorns 3-poliga standarduttag i hytten. Anslut den andra änden till styrmodulen.

Säkringen (30 A) är placerad på styrmodulens högra sida.

Förvara den överflödiga kabellängden i förarhytten för att undvika en fastklämning.

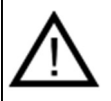

**OBS:** 12 volts strömförsörjningen får INTE anslutas till uttaget för cigarrettändaren!

Efter användning av redskapet och vid vägtransport ska styrningen kopplas bort igen (div. säkerhetstekniska orsaker).

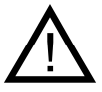

**OBS:** Om dessa anvisningar inte följs kan följden bli en skada på styrmodulen!

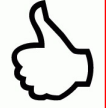

**TIPS:** Om det inte finns något standarduttag på din traktor kan detta kompletteras komplett med kabelsatsen till effektuttaget, Traktor komplettering 8 m längd (artikelnr 00410-2-022) eller fordon komplettering 3 m längd (artikelnr 00410-2-027) (tillbehör).

**OBS:** Om batteriet laddas med en laddare som är i driftläget "Start" kan följden bli spänningstoppar! Dessa kan skada elsystemet på styrmodulen om styrmodulen också är ansluten vid laddningen av batteriet!

| Bild: 3              |                                            | 30 A-säkring                              |
|----------------------|--------------------------------------------|-------------------------------------------|
| 12-polig kontakt     | 6-polig kontakt                            | 3-polig kontakt                           |
| Markhjul             |                                            |                                           |
| Amphenol (för        |                                            |                                           |
| standarduttag)       |                                            |                                           |
| Givare lyftanordning | Koppling till såapparaten<br>(maskinkabel) | Anslutning till batteriet<br>(strömkabel) |
| Hjulgivare           |                                            |                                           |
| Radargivare          |                                            |                                           |

De olika givartyperna förklaras mer noggrant i tillbehöret.

Dessa kan på kundens begäran erhållas som tillbehör!

#### 2.3 Styrmodul

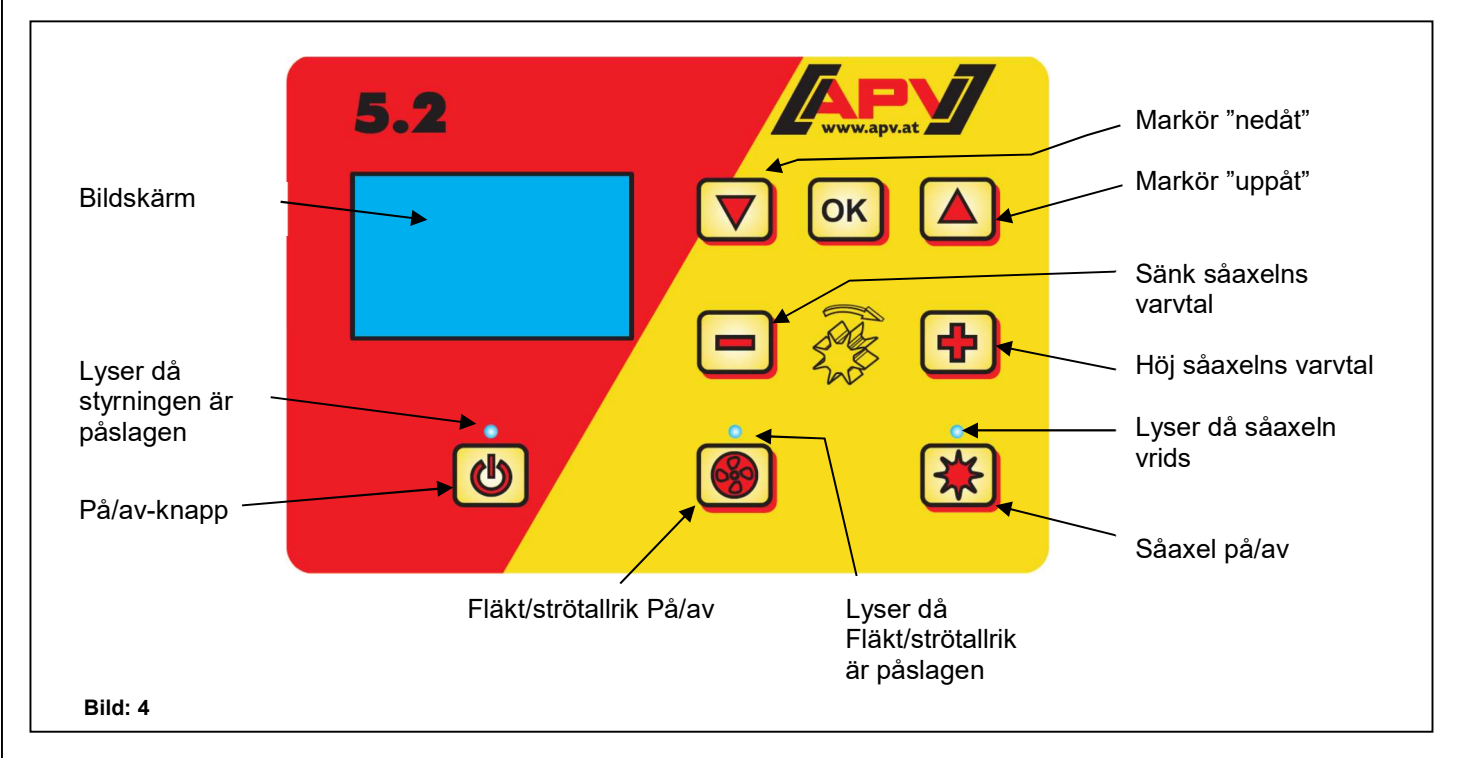

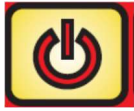

Nere till vänster finns "På/av"-knappen med vilken du sätter på och av apparaten.

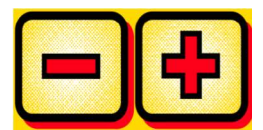

Med dessa knappar kan du ändra varvtalet på såaxeln och ändra alla parametrar i menypunkterna.

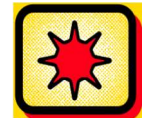

Därunder fins knappen "på" och "av" för såaxeln. Då du trycker såaxelns "På/av"-knapp börjar såaxeln att snurra. Samtidigt slås kontrolllampan på.

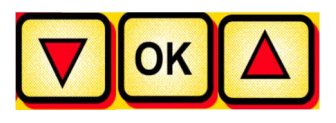

Styrmodulen för navigeringen genom menypunkterna.

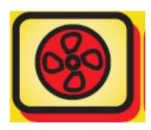

Stänger av eller slår på fläkten eller strötallriken (för typ MDD).

- <u>vid el-fläkt/strötallrik:</u> Kontrollampan blinkar vid uppstart av fläkt/strötallrik Kontrollampan lyser konstant efter motorns uppstart.
- <u>vid hydraulisk fläkt (med tryckgivare):</u> Kontrollampan lyser så snart som fläkten har byggt upp tryck.

7

#### 2.4 Första idrifttagande

Vid första idrifttagandet eller då programmeringsmenyn återställts till fabriksinställningar ska du utföra följande inställningar på din styrmodul 5.2:

TIP änd

**TIPS:** Beroende på valda inställningar frågas inte om alla punkter. Du kan dock även ändra punkterna enligt beskrivning i <u>punkt 7</u>.

#### Språk

Här väljer du ditt menyspråk.

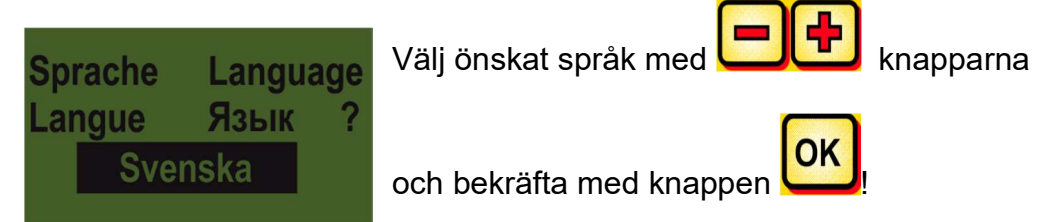

#### Måttenheter

Välj metriska (m, ha, km/h, kg) eller imperiemått- (ft, ac, mph, lb) enheter.

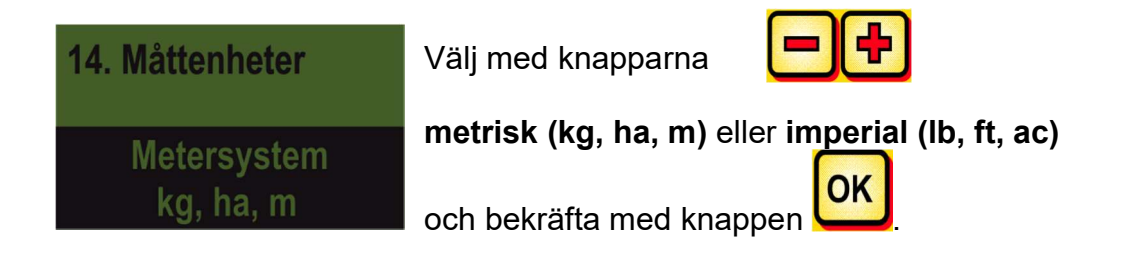

#### Maskintyp

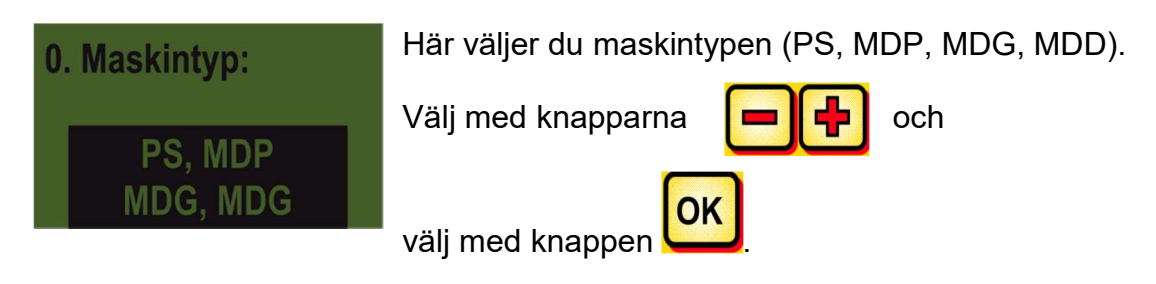

|                     | 9 |
|---------------------|---|
| Kvalitet för proffs |   |
|                     |   |

#### Fläkt

Här väljer du om din PS har en el- eller hydraulisk fläkt monterad.

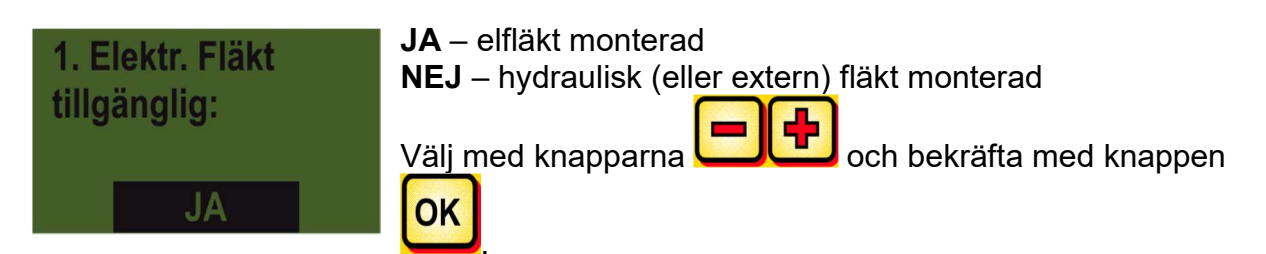

#### Tryckgivare

Här ska du ställa in om din PS har en tryckgivare (mäter luftströmmen från hydraulfläkten) Vid alla PS med hydraulfläkt är denna monterad som standard från och med 2017.

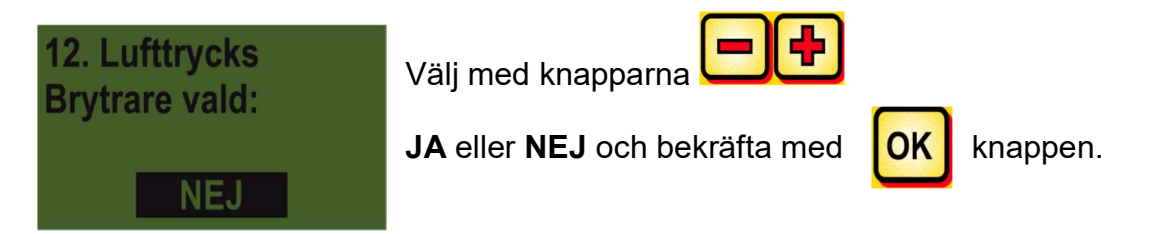

#### Maskintyp

Här anger du din maskins PS-typ (PS 120, PS 200, PS 300, PS 500, PS 800, PS 1200, PS 1600).

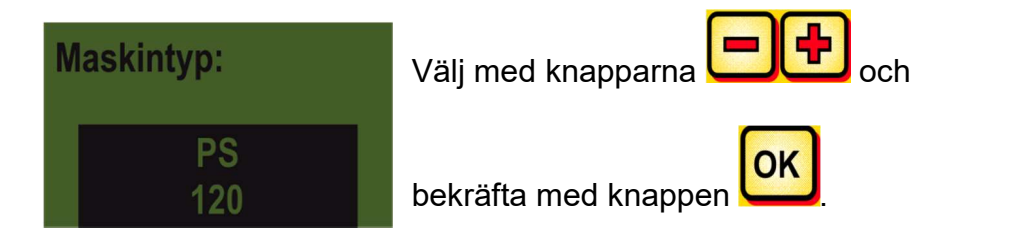

| 10 |                     |  |
|----|---------------------|--|
|    | Kvalitet för proffs |  |

#### Serienummer (för PS 800)

Här väljer du om din PS 800 har ett serienummer som är högre än 01300. Därmed lagras motorns korrekta karakteristik i styrmodulen.

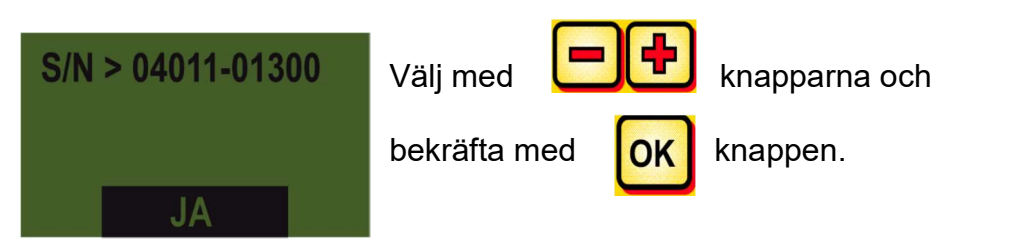

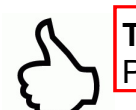

**TIPS:** Seriennumret på din maskin hittar du på din PS på den sidan där kablaget finns (se bild: 5).

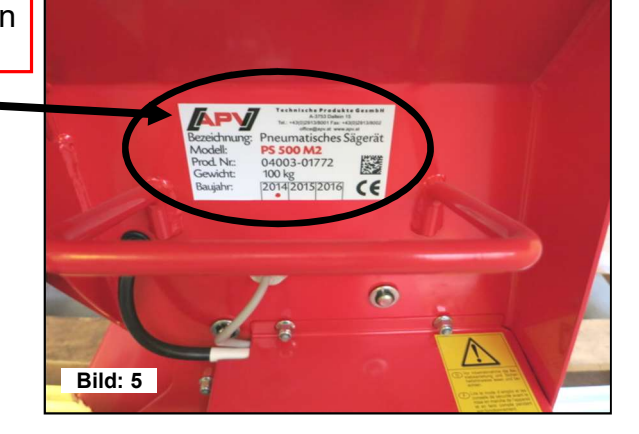

#### Vridbrytare (vridknapp) finns

Här ställs in om en vridknapp (finns som tillbehör) är monterad på din maskin.

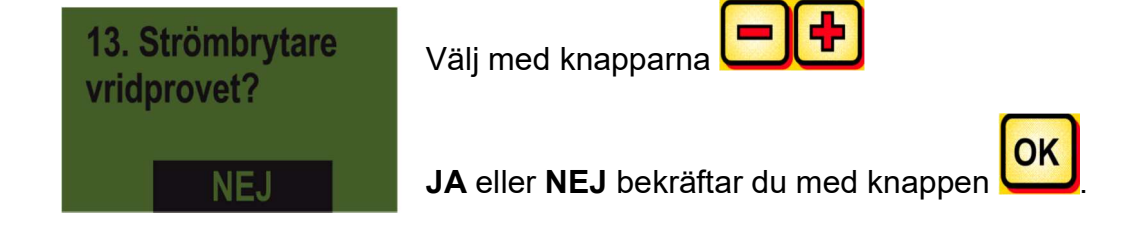

Efter lyckad inmatning av dessa uppgifter stängs styrmodulen av automatiskt så att uppgifterna lagras.

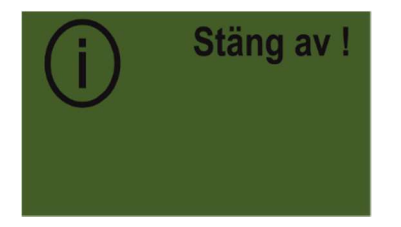

#### Huvuddisplay 2.5

#### Aktiveringsmeddelande

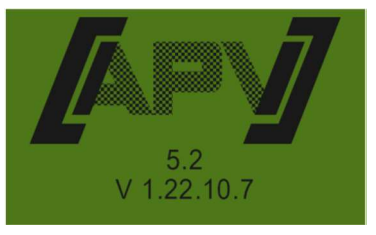

Visas under aktiveringsförloppet och visar typ- och maskinversionen! Dessa uppgifter är till stor hjälp vid service och t.o.m. nödvändig vid driftstörningar för att kunna utföra en diagnos!

#### Driftläge PS, MDP eller MDG

| SA % 25.0<br>km/h 10.0 | SW %: valt varvtal för såaxeln (i %)<br>Ställer du in via knapparna på styrmodulen eller<br>automatiskt då kalibreringsprovet genomförs. |
|------------------------|----------------------------------------------------------------------------------------------------|
|                        | <b>km/h:</b> Körhastighet [km/h] anges i menypunkten<br>"Kalibreringsprov".                                                              |

#### Driftläge MDD

| BK %      | 25   |
|-----------|------|
| km/h      | 10   |
| kg/ha     | 20.0 |
| Hastighet | 2000 |

- **SW %:** valt varvtal för såaxeln (i %) **km/h:** Körhastigheten [km/h] anges i menypunkten
- kg/ha: aktuell spridningsmängd (visas bara för giltigt Kalibreringsprovet visas

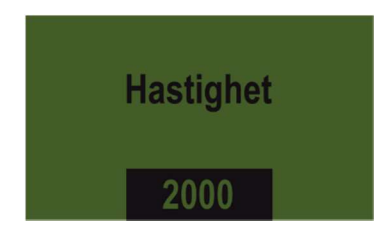

Varvtal: aktuellt inställt varvtal för strötallriken ändras på

andra menysidan på genom att trycka knappen.

## knapparna 🔚

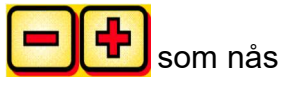

#### 2.6 Valmeny

Efter att du startat upp maskinen kan du navigera genom menyn med följande 3 knappar:

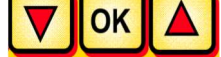

I menyn går du upp eller ner en menypunkt med knapparna

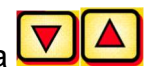

| 12 |                     | _ |
|----|---------------------|---|
|    | Kvalitet för proffs |   |

#### Följande menypunkter finns:

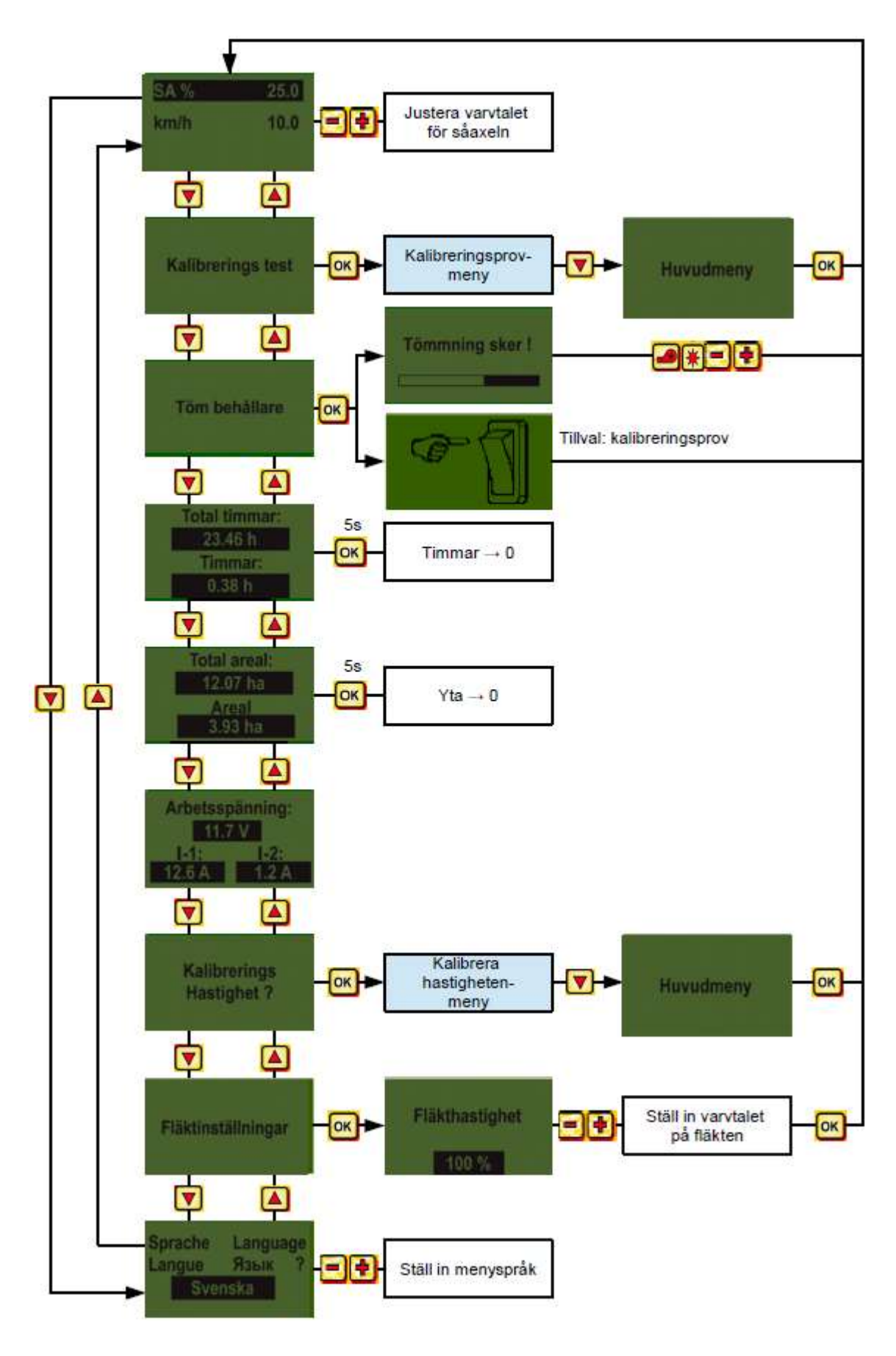

|                                                           | Kvalitet för proffs            | 13 |
|-----------------------------------------------------------|--------------------------------|----|
| 2.7 Snabbstart anvisning med vide                         | 0                              |    |
| Via länken nedan kommer du vidare till olika v            | ideor:                         |    |
| <u>www.apv.at</u> Service                                 | r 📥 Bruksanvisning             |    |
| <u>Där kan du se följande anvisningsvidoeor:</u>          |                                |    |
| <ul> <li>kalibreringsprov för kg/ha med 5.2 st</li> </ul> | tyrmodul                       |    |
| <ul> <li>kalibreringsprov för korn/ha med 5.2</li> </ul>  | styrmodul                      |    |
| <ul> <li>kalibrera hastighet med 5.2 styrmodu</li> </ul>  | ul (100 m, manuell, vridvärde) |    |

- PS 120-500 justering till 5.2 styrmodul med hydraulisk fläkt
- PS 800 justering till 5.2 styrmodul med hydraulisk fläkt

#### 2.8 Idrifttagning av styrningen utan ansluten maskin

Styrmodulen kan även tas i drift utan ansluten maskin. Då visas dock felmeddelanden "motorn ej ansluten (...)".

Dessa felmeddelanden kan kvitteras i 15 s, därefter visas de på nytt. Det är framförallt till för att kunna läsa av driftstimmar, hektarräknare och div. inställningar utan att behöva ansluta styrmodulen till maskinen.

| 14       |                                                                                                    | Kvalitet för                                                   | proffs                                                                                                    |  |  |
|----------|----------------------------------------------------------------------------------------------------|----------------------------------------------------------------|----------------------------------------------------------------------------------------------------|--|--|
|          | 3<br>3.1                                                                                                    | Funktionsbes<br>Kalibrerings<br>S: Eörutom kalibre             | krivningar<br>prov (allmänt)                                                                              |  |  |
| <u> </u> | menypunkten även till för att ställa in arbetsbredden och körhastigheten. De angivna värdena används även för ytberäkning (sådd yta). |                                                                |                                                                                                    |  |  |
|          | к                                                                                                    | alibrerings test                                               | Gå till menypunkten Kalibreringsprov och tryck knappen ok                                                 |  |  |
|          |                                                                                                    | inställning                                                    | Du kan ställa in följande i menypunkten Inställningar:                                                    |  |  |
|          | М                                                                                                    | etod vridprovet                                                | Här kan du välja om kalibreringen sker för kg/ha eller<br>korn//m² (med tusenkornsvikt och grobarhet).    |  |  |
|          | Du<br>Ger<br>mer                                                                                                    | kg/ha<br>kan ändra på instä<br>nom att trycka knap<br>nypunkt. | Ilningarna med knapparna <b>EFF</b> .<br>open <mark>OK</mark> eller knappen A hoppar displayen till nästa |  |  |
|          | 3.1                                                                                                    | .1 Kalibrering fö                                              | br kg/ha                                                                                                  |  |  |
|          | Anv                                                                                                    | risningen "Kalibreri                                           | ng för kg/ha" via video hittar du här:                                                                    |  |  |
|          | <u>ww</u><br>Då<br>vrid                                                                                                    | <u>w.apv.at</u>                                                | ervice                                                                                                    |  |  |
|          |                                                                                                    | Arbetsbredd ?<br>3.7 m                                         | Här ska du ange arbetsbredden.<br>(Tänk på överlappning!)                                                 |  |  |
|          |                                                                                                    | Traktor-<br>hastighet ?<br>12.5 km/h                           | Här ska du ange körhastigheten.                                                                           |  |  |

|                                                                                                    |                                                                                                    |                                                                                                    | Kvalitet för proffs                                                                                                    | 15             |  |  |
|----------------------------------------------------------------------------------------------------|----------------------------------------------------------------------------------------------------|----------------------------------------------------------------------------------------------------|----------------------------------------------------------------------------------------------------|----------------|--|--|
|                                                                                                    | kg/ha                                                                                                    | Här ska du ange önskad<br>(t.ex. 103,5 kg/ha)                                                                                                    | spridningsmängd.                                                                                                    | 1              |  |  |
|                                                                                                    | 103.5 kg/ha<br>Kalibrerings<br>tid ?<br>0.5 min                                                                                          | Här ställer du in tidsåtgången för kalibreringsprovet.<br>Då en vridknapp är monterad och "Finns vridknapp" i<br>programmeringsmenyn är inställd på JA visas inte denna<br>punkt.                                                                                                    |                                                                                                    |                |  |  |
| <ul> <li>TIPS:</li> <li>vid mindre fröer som t.ex. raps, facelia, vallmo med mera kalibrerar du 2 minuter.</li> <li>standard är kalibrering i 1 minut.</li> <li>för större fröer som t.ex. vete, korn, ärtor med mera kalibrerar du helst</li> </ul> |                                                                                                    | elst                                                                                                    |                                                                                                    |                |  |  |
|                                                                                                    | 0,0 minutor.                                                                                                    |                                                                                                    |                                                                                                    |                |  |  |
| <u>^</u>                                                                                                    | ANMÄRKNING: Inna<br>nödvändiga förberede<br>beskrivningen hittar d<br>en uppfångarbehållard<br>knappen 💓 eller                           | n du startar provet ska du<br>elser på maskinen (t.ex. tag<br>u i maskinens bruksanvisn<br>e står rakt under! Du kan a<br>på styrmodulen.                                                                                                    | kontrollera om du gjort alla<br>git bort vridlocket,) den exakta<br>ing! Kontrollera om vridsäcken ell<br>Iltid avbryta kalibreringsprovet me                                                                                                    | er<br>ed       |  |  |
| <u>^</u>                                                                                                    | ANMÄRKNING: Inna<br>nödvändiga förberede<br>beskrivningen hittar d<br>en uppfångarbehållard<br>knappen 💓 eller 🔇                         | n du startar provet ska du<br>elser på maskinen (t.ex. tag<br>u i maskinens bruksanvisn<br>e står rakt under! Du kan a<br>på styrmodulen.<br>Om alla värden är rätt in<br>ok                                                                                                    | kontrollera om du gjort alla<br>git bort vridlocket,) den exakta<br>ing! Kontrollera om vridsäcken ell<br>Iltid avbryta kalibreringsprovet me                                                                                                    | er<br>ed       |  |  |
| <u>^</u>                                                                                                    | ANMÄRKNING: Inna<br>nödvändiga förberede<br>beskrivningen hittar di<br>en uppfångarbehållard<br>knappen 💓 eller<br>Kalibrerings test ?   | n du startar provet ska du<br>elser på maskinen (t.ex. tag<br>u i maskinens bruksanvisn<br>e står rakt under! Du kan a<br>på styrmodulen.<br>Om alla värden är rätt in<br>OK.<br>Kalibreringsprovet kör:<br>Efter starten börjar såax<br>fläktmotorn. Efter den ju<br>automatiskt.                                        | kontrollera om du gjort alla<br>git bort vridlocket,) den exakta<br>ing! Kontrollera om vridsäcken ell<br>Iltid avbryta kalibreringsprovet me<br>ställda startar du kalibreringen me                                                                                                    | er<br>ed       |  |  |
|                                                                                                    | ANMÄRKNING: Inna<br>nödvändiga förberede<br>beskrivningen hittar di<br>en uppfångarbehållard<br>knappen 💓 eller 🧭<br>Kalibrerings test ? | n du startar provet ska du<br>elser på maskinen (t.ex. tag<br>u i maskinens bruksanvisn<br>e står rakt under! Du kan a<br>på styrmodulen.<br>Om alla värden är rätt in<br>OK.<br>Kalibreringsprovet kör:<br>Efter starten börjar såax<br>fläktmotorn. Efter den ju<br>automatiskt.<br>Om det finns en vridbryt<br>3.1.3). | kontrollera om du gjort alla<br>git bort vridlocket,) den exakta<br>ing! Kontrollera om vridsäcken ell<br>Iltid avbryta kalibreringsprovet me<br>ställda startar du kalibreringen me<br>eln snurra automatiskt utan<br>sterade tiden stannar såaxeln<br>are dröjer det till den aktiveras (se | er<br>ed<br>ed |  |  |

För att sprida rätt önskad spridningsmängd rekommenderar vi att upprepa kalibreringsprovet så många gånger tills meddelandet "Provet felaktigt! Upprepa?" inte visas längre. Om "Varvtalet för såaxeln för högt" visas i displayen så kan såaxeln inte snurra tillräckligt snabbt. Om "Varvtal för såaxeln är för lågt" så kan inte såaxeln

snurra tillräckligt långsamt (se 5.1). Med knappen ok kommer du till det senast visade värdet. Bara då den automatiska efterregleringen av såaxeln är under 3 % (differens) visas "haksymbolen" och den utströdda mängden i kg/ha visas på huvuddisplayen.

### Inmatning Kalib 3.25 kg

Hastigheten på såaxeln beräknas nu automatiskt korrekt. Därefter hoppar displayen tillbaks till huvudmenyn.

| PS, MDP, MDG: | SA %             | 25.0            | SA % 61      | 1 / 50.3          |
|---------------|------------------|-----------------|--------------|-------------------|
|               | km/h             | 10.0            | km/h 10.0    | ) / 8.3           |
|               | kg/ha            | 5.3             | kg/ha        | 13.2              |
|               |                  | 0.5             |              | 05/ 40 5          |
| MDD:          | BK %             | <u>25</u><br>10 | BK %         | 25/ 12.5<br>10/ 5 |
|               | kg/ha            | 20.0            | kg/ha        | 20.0              |
|               | Hastighet        | 2000            | Hastighet    | 2000              |
|               | <b>↑</b>         |                 | 1            |                   |
|               | Nu visas de ins  | ställda         | Den tvåspa   | ltiga             |
|               | kg/ha i displaye | en.             | displayen vi | sas då du         |
|               |                  |                 | arbetar med  | l en              |
|               |                  |                 | hastighetsg  | ivare.            |

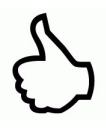

**TIPS:** Om du har en nivågivare monterad i din maskin och displayen visar meddelandet "behållaren nästan tom" i vid kalibreringsprovet kör provet vidare. Om det finns för lite sådd i behållaren kan det dock leda till att kalibreringsprovet blir onoggrant.

Såaxel - manuel

Den här menypunkten är till för grovinställning av såaxelhastigheten. Hastigheten (%) på såaxeln ska inte ställas in (före) manuellt då inställningarna beräknas eller hämtas ur kalibreringsprovet.

|             |                                                                            |                                                       | Kvalitet för proffs                            | 17 |  |
|-------------|----------------------------------------------------------------------------|-------------------------------------------------------|------------------------------------------------|----|--|
|             | 040 Kalibrarian för                                                        | . Leo ma (ma ?                                        |                                                |    |  |
|             | 3.1.2 Kalibrering for                                                      | r Korn/m²                                             |                                                |    |  |
|             | Anvisningen "Kalibrering för korn/m²" via video hittar du här:             |                                                       |                                                |    |  |
|             | www.apv.at Service Videor Bruksanvisning                                   |                                                       |                                                |    |  |
| $\triangle$ | ANVISNING: den här n<br>MDP och MDG, inte fö                               | nöjligheten för kalibrering<br>r MDD.                 | sprovet finns det för driftslägen PS           | З, |  |
|             | Beräkning av spridnir                                                      | ngsmängd:                                             |                                                |    |  |
|             |                                                                            | TKG (g) x Korn/m² x                                   | 100                                            |    |  |
|             | Såddmängd (kg/ha) =                                                        | <br>Grobarhet (%)                                     |                                                |    |  |
|             | Då du valt "Kalibrering<br>vridmenyn:                                      | för korn/m²" i inställnings                           | menyn visas följande punkter i                 |    |  |
|             | Arbetsbredd ?<br>Här ska du ange arbetsbredden.<br>(Tänk på överlappning!) |                                                       |                                                |    |  |
|             | Traktor-<br>hastighet ?<br>12.5 km/h                                       | Här ska du ange körhas                                | stigheten.                                     |    |  |
|             | Korn/m2<br>100 K/m2                                                        | Här ska du ange önska                                 | ide korn/m².                                   |    |  |
|             | Tusenkornsvikt<br>30 g                                                     | Här ska du ange resp                                  | ektive tusenkornvikt.                          |    |  |
|             | Grobarhet<br>95 %                                                          | Här ställer du in sådder<br>Här ställer du in tidsåtg | ns grobarhet.<br>ången för kalibreringsprovet. |    |  |

|                                                                                                    | Kvalitet för pr                                                                                                    | roffs                                                                                                    |                                                                                                    |  |  |  |  |
|----------------------------------------------------------------------------------------------------|----------------------------------------------------------------------------------------------------|----------------------------------------------------------------------------------------------------|----------------------------------------------------------------------------------------------------|--|--|--|--|
|                                                                                                    | Kalibrerings                                                                                                    | Då en vridkna<br>programmerin<br>punkt.                                                                                                    | pp är monterad och "Finns vridknapp" i<br>Igsmenyn är inställd på JA visas inte denna                                                                                                    |  |  |  |  |
|                                                                                                    | <ul> <li>0.5 min</li> <li>Vid mindre fröe<br/>helst 2 minuter</li> <li>Standard är ka</li> <li>För större fröe<br/>0,5 minuter.</li> </ul> | 5 min<br>TIPS:<br>Vid mindre fröer som t.ex. raps, facelia, vallmo med mera kalibrerar du<br>helst 2 minuter.<br>Standard är kalibrering i 1 minut.<br>För större fröer som t.ex. vete, korn, ärtor med mera kalibrerar du helst<br>0,5 minuter. |                                                                                                    |  |  |  |  |
| ANMÄRKNING: Innan du startar provet ska du kontrollera om du gjort alla<br>nödvändiga förberedelser på maskinen (t.ex. tagit bort vridlocket,) den exakta<br>beskrivningen hittar du i maskinens bruksanvisning. Kontrollera om vridsäcken eller<br>en uppfångarbehållare står rakt under! Du kan alltid avbryta kalibreringsprovet med<br>knappen eller på styrmodulen. |                                                                                                    |                                                                                                    |                                                                                                    |  |  |  |  |
| K                                                                                                    | alibrerings test ?                                                                                                    | Om alla värd                                                                                                    | den är rätt inställda startar du kalibreringen med                                                                                                    |  |  |  |  |
| K                                                                                                    | alibrering utförs !                                                                                                    | Kalibrerings<br>Efter starten<br>fläktmotorn.<br>automatiskt.                                                                                                    | provet kör:<br>n börjar såaxeln snurra automatiskt utan<br>Efter den justerade tiden stannar såaxeln                                                                                                    |  |  |  |  |
|                                                                                                    | Inmatning<br>Kalibr.Värde:<br>3.25 kg                                                                                                    | Om det finns<br>3.1.3)<br>Väg nu den<br>bekräfta me                                                                                                    | s en vridbrytare dröjer det till den aktiveras. (se<br>kalibrerade såningsmängden och ange vikten,<br>d OK.                                                                                                    |  |  |  |  |
|                                                                                                    | ANI<br>nöd<br>bes<br>en u<br>kna                                                                                                    | Kvalitet för produktionen in som som som som som som som som som som                                                                                                    | Kvalitet för proffs         Kalibrerings<br>tid ?       Då en vridkna<br>programmerin<br>punkt.         0.5 min       TIPS:         • Vid mindre fröer som t.ex. ra<br>helst 2 minuter.       • Standard är kalibrering i 1 m<br>• För större fröer som t.ex. ver<br>0,5 minuter.         • Standard är kalibrering i 1 m<br>• För större fröer som t.ex. ver<br>0,5 minuter.       • Standard är kalibrering i 1 m<br>• För större fröer som t.ex. ver<br>0,5 minuter.         ANMÄRKNING: Innan du startar prov<br>nödvändiga förberedelser på maskiners<br>beskrivningen hittar du i maskinens b<br>en uppfångarbehållare står rakt under<br>knappen 💓 eller 🎯 på styrmodu         Kalibrerings test ?       Om alla värd<br>OK         Kalibrering utförs !       Kalibrerings<br>Efter starter<br>fläktmotorn.<br>automatiskt.         Inmatning<br>Kalibr. Värde:<br>3.25 kg       Väg nu den<br>bekräfta me |  |  |  |  |

**ANVISNING:** Dra av vikten för uppsamlingsbehållaren eller vridsäcken.

För att sprida rätt önskad spridningsmängd rekommenderar vi att upprepa kalibreringsprovet så många gånger till meddelandet "Provet felaktigt! Upprepa?" inte visas längre. Om "Varvtalet för såaxeln för högt" visas i displayen så kan såaxeln inte snurra tillräckligt snabbt. Om "Varvtal för såaxeln är för lågt" kan inte såaxeln snurra tillräckligt långsamt (se 5.1).

Kommer du till det senast visade värdet. Bara då den Med knappen automatiska efterregleringen av såaxeln är under 3 % (differens) visas "haksymbolen" och den utströdda mängden i kg/ha visas på huvuddisplayen.

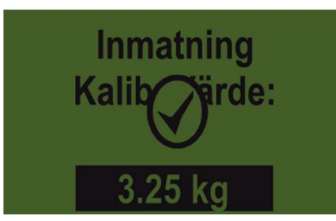

Hastigheten på såaxeln beräknas nu automatiskt korrekt. Därefter hoppar displayen tillbaks till huvudmenyn.

| PS, MDP, MDG: | SA %             | 39.5    |     | SA % 48         | / 39.5   |
|---------------|------------------|---------|-----|-----------------|----------|
|               | km/h             | 8.3     |     | km/h 10.0       | / 8.3    |
|               | K/m2             | 21      |     | K/m2            | 21       |
|               |                  |         |     |                 |          |
| MDD:          | BK %             | 25      |     | BK %            | 25/ 12.5 |
|               | km/h             | 10      |     | km/h            | 10/ 5    |
|               | K/m2             | 21      |     | K/m2            | 21       |
|               | Hastighet        | 2000    |     | Hastighet       | 2000     |
|               | <b>↑</b>         |         |     | <b>↑</b>        |          |
|               | Nu visas de ins  | ställda | De  | en tvåspaltiga  |          |
|               | Korn/m² i displa | ayen.   | dis | playen visas d  | lå du    |
|               |                  |         | art | petar med en    |          |
|               |                  |         | ha  | stighetsgivare. |          |

**TIPS:** Om du har en nivågivare monterad i din maskin och displayen visar meddelandet "behållaren nästan tom" i vid kalibreringsprovet kör provet vidare. Om det finns för lite sådd i behållaren kan det dock leda till att kalibreringsprovet blir onoggrant.

Såaxel - manuel

Den här menypunkten är till för grovinställning av såaxelhastigheten. Hastigheten (%) på såaxeln ska inte ställas in (före) manuellt då inställningarna beräknas eller hämtas ur kalibreringsprovet.

#### 3.1.3 Kalibrering med vridbrytare (vridknapp)

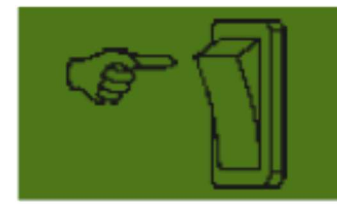

Om du har en vridbrytare monterad på din maskin och är den satt till JA i programmeringsmenyn (se 7.12) så visas inte menypunkten "vridtid". Utför inställningarna enligt önskemål. Sedan trycker du "starta kalibrering". Slutligen visas vidstående display och väntar tills du trycker vridbrytaren. Såaxeln snurrar så länge du trycker in vridknappen.

Styrmodulen beräknar börmängden ur vridtiden och visar den i displayen. Nu ska du väga den kalibrerade mängden och mata in den i styrmodulen. Om det är nödvändigt upprepar du proceduren för att uppnå en noggrannare inställning.

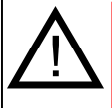

**ANVISNING:** För att räkna ut en motsvarande noggrannhet ska du trycka in vridbrytaren i minst 20 sekunder, annars visas anvisningsmeddelandet "För kort vridtid!" och kg/ha eller korn/m<sup>2</sup> visas inte i huvuddisplayen.

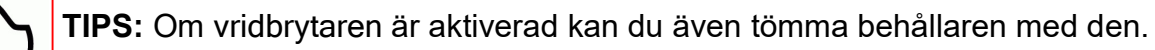

#### 3.2 Ändra spridningsmängden under drift

#### PS, MDP, MDG:

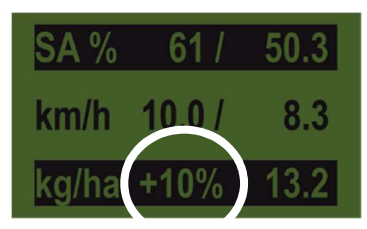

Genom att trycka såaxelknappar höjer eller sänker du spridningsmängden i 5 % så snart som du uppnått ett lyckat kalibreringsprov.

Med varje tryck på **Letti** knappen höjs spridningsmängden med plus 5 % för angiven

#### MDD:

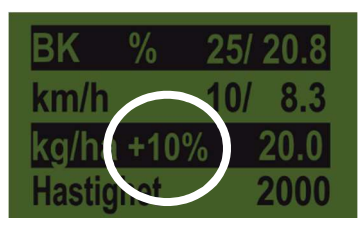

spridningsmängden och genom att trycka sänks spridningsmängden i steg om 5 %. Du kan maximalt höja eller sänka spridningsmängden med 50 %!

In det inte finns något (lyckat) kalibreringsprov kan du höja eller sänka såaxelns hastighet i steg om 1 % genom att

trycka knapparna

|                     | 21 |
|---------------------|----|
| Kvalitet för proffs |    |
|                     |    |

#### 3.3 Drift med hastighetsgivare

Den tvåspaltiga displayen ser ut så här då du arbetar med en hastighetsgivare:

#### PS, MDP, MDG:

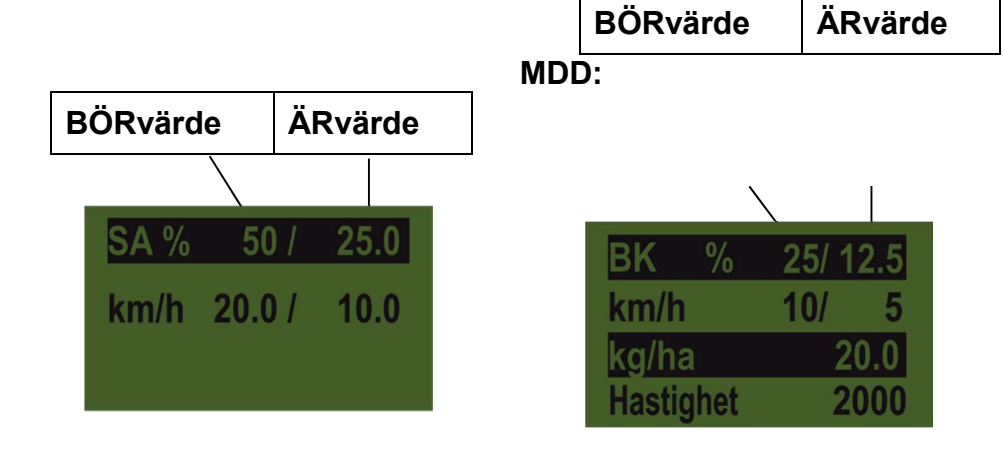

|                     | BÖRvärde                                                                                                    | ÄRvärde                                                                                                    |
|---------------------|----------------------------------------------------------------------------------------------------|----------------------------------------------------------------------------------------------------|
| SW % (Såaxel)       | Valt varvtal för såaxeln<br>(i %). Inställning med<br>Left<br>knappar på styrmodulen<br>eller då ett<br>kalibreringsprov utförst. | Ärvärdet för varvtalet på<br>såaxeln (i %). Beräknas<br>och visas av<br>styrmodulen beroende<br>av körhastigheten. |
| km/h (körhastighet) | Ställs in i menypunkten<br>"Kalibreringsprov".                                                                                    | Ärvärdet av<br>körhastigheten i km/h.<br>Mäts med givaren och<br>visas på styrmodulen.                             |

#### 3.3.1 Fördosering

Om du trycker in knappen i 1 sekund börjar såaxeln snurra med det varvtal som ges av kalibreringsprovet så länge som du trycker in knappen or. Så kan du undvika ytor som inte ska sås (vid fältets början eller då du står still på fältet). Så snart som du släpper knappen igen arbetar styrmodulen vidare med signaler från respektive hastighetsgivare. Om du arbetar med en lyftanordningsgivare ska markberedningsmaskinen vara "i arbetsläge".

#### 3.3.2 Kalibrera körhastigheten (hastighetsmätaren)

Kalibreringen ska utföras då styrmodulen utgår från detta värde för alla beräkningar (hastighetsdisplay, dosering, ytberäkning).

Du har 3 valmöjligheter vid kalibreringen.

#### 3.3.2.1 Automatisk kalibrering (teststräcka 100 m)

Anvisningen "100 m teststräcka" via video hittar du här:

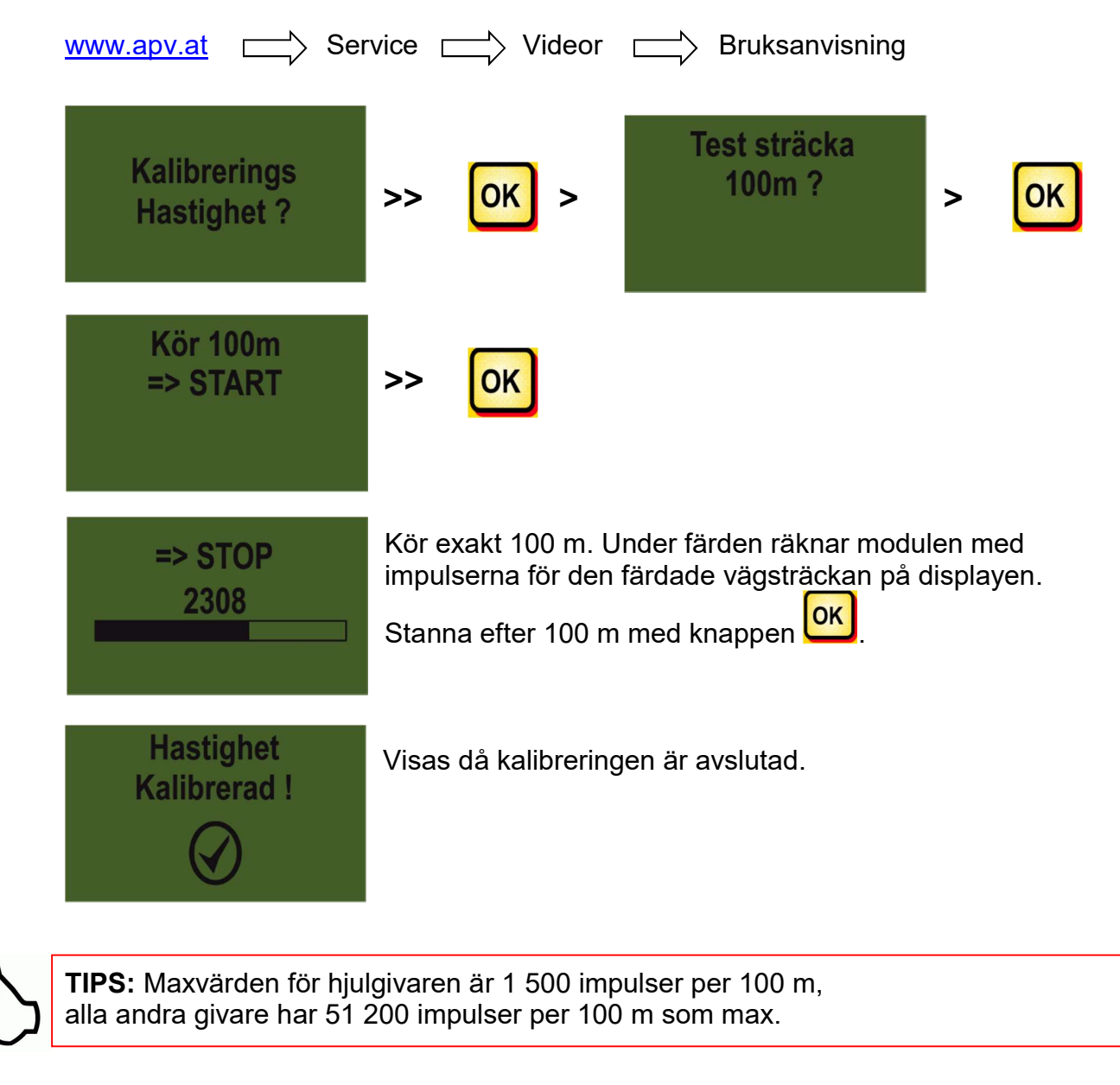

|         | Kvalitet för proffs                                                                                                    | 23       |  |  |  |  |
|---------|----------------------------------------------------------------------------------------------------|----------|--|--|--|--|
|         | 3 3 2 2 Manuell kalibrering                                                                                                    | <u> </u> |  |  |  |  |
|         | Anvisningen "manuell kalibrering" via video hittar du här:                                                                                                    |          |  |  |  |  |
|         |                                                                                                    |          |  |  |  |  |
|         |                                                                                                    |          |  |  |  |  |
|         | Manuel ? > OK > Manuel ?<br>13 km/h 125 %                                                                                                    |          |  |  |  |  |
|         | Under färden ska du jämföra hastigheten i displayen med traktorns hastighetsmät                                                                                   | are.     |  |  |  |  |
|         | Korrigera värdet så länge med knapparna                                                                                                    |          |  |  |  |  |
| Λ       |                                                                                                    |          |  |  |  |  |
| じ       | <b>TIPS:</b> Kalibreringen kan här utföras manuellt utan att köra teststräckan på 100 m.                                                                          |          |  |  |  |  |
| Ŵ       | ANVISNING: Kalibreringen är bara riktigt exakt då en radar eller GPS-givare har monterats på din traktor. Annars räknas inte slirningen in i hastighetsmätningen! |          |  |  |  |  |
|         |                                                                                                    |          |  |  |  |  |
|         | 3.3.2.3 Vridvärde                                                                                                    |          |  |  |  |  |
|         | Anvisningen "Anpassa kalibrering" via video hittar du här:                                                                                                    |          |  |  |  |  |
|         | www.apv.at  Service  Videor  Bruksanvisning                                                                                                    |          |  |  |  |  |
|         |                                                                                                    |          |  |  |  |  |
|         | Kalibrerings         Värde 2       Här kan impulserna/100 m ställas in manuellt.                                                                                  |          |  |  |  |  |
|         |                                                                                                    |          |  |  |  |  |
| 4       |                                                                                                    |          |  |  |  |  |
| <u></u> | <b>TIPS:</b> Om du redan har kalibrerat din maskin en gång ska du anteckna värdet och vid behov ställer du in den här igen.                                       |          |  |  |  |  |
| $\sim$  |                                                                                                    |          |  |  |  |  |
|         |                                                                                                    |          |  |  |  |  |
|         |                                                                                                    |          |  |  |  |  |
|         |                                                                                                    |          |  |  |  |  |
|         |                                                                                                    |          |  |  |  |  |
|         |                                                                                                    |          |  |  |  |  |

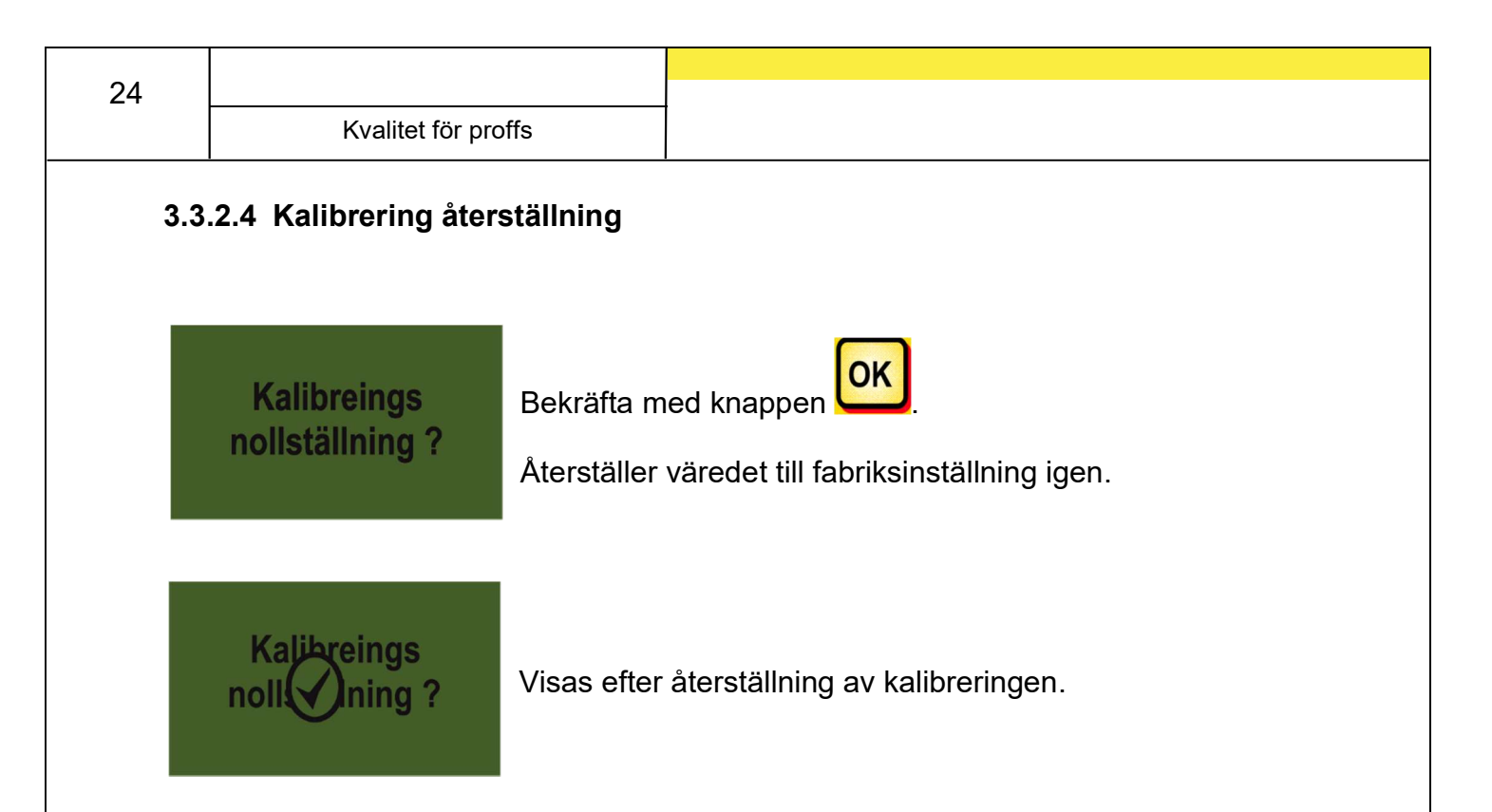

#### 3.4 Drift med lyftanordningsgivare

Maskinens såaxel kan snurra loss automatiskt och stanna via en lyftanordningsgivare då arbetsmaskinen lyfts och sänks. Så kan du bespara dig manuell på-/avstängning av såaxeln vid åkerkanten.

Det finns 4 typer av lyftanordningsgivare:

- 7-polig signalkabel (se punkt 8.1)
- givare lyftanordning underrede (se punkt 8.5)
- givare lyftanordning toppstång (se punkt 8.6)
- givare lyftanordning dragströmbrytare (se punkt 8.7)

![](_page_23_Picture_8.jpeg)

Genom att trycka ned knappen <sup>L</sup> i 2 sekunder kan du sätta på såaxeln oberoende ava lyftanordningsgivarens läge. Det fungerar dock bara om du arbetar utan hastighetsgivare.

![](_page_23_Picture_10.jpeg)

**ANVISNING:** Den akustiska signal som ljuder då såaxeln slås på/av kan deaktiveras vilket beskrivs i punkt 7.2.

#### 3.5 Tömning

Den här menypunkten är för smidig tömning av behållaren. (t.ex. vid arbetets slut, byte av sådd, byte av såaxel).

![](_page_24_Picture_3.jpeg)

Såaxelmotorn snurrar med högsta varvtalet (utan fläkt).

Du kan alltid avbryta tömningen genom att trycka

![](_page_24_Picture_6.jpeg)

knappar eller knappen 💴. Därefter hoppar displayen

tillbaks till huvudmenyn.

 $\mathcal{S}$ 

**ANMÄRKNING:** Innan du startar tömningen ska du kontrollera om du gjort alla nödvändiga förberedelser på maskinen (t.ex. tagit bort vridlocket, ...) den exakta beskrivningen hittar du i maskinens bruksanvisning. Kontrollera om vridsäcken eller en uppfångarbehållare står rakt under!

#### 3.5.1 Tömning med vridbrytare (vridknapp)

![](_page_24_Picture_12.jpeg)

Om du har monterat en vridknapp på maskinen och om den står på JA i programmeringsmenyn (punkt 7.2) kan du även tömma behållaren med den. Såaxeln snurrar vid fullt varvtal så länge som du håller in vridknappen.

#### 3.6 Driftstimmesräknare

![](_page_25_Figure_2.jpeg)

Driftstimmesräknare = såaxelns körtid. Visar totala antalet timmar och dagstimmar.

TIPS: Du kan återställa dagstimmarna till noll genom att trycka knappen [0K] (håll inne 5 sekunder). Du kan inte återställa totala antalet timmar till noll.

#### 3.7 Hektarräknare (sådd yta)

![](_page_25_Picture_7.jpeg)

Visar totala sådda ytan i hektar.

Inställning av värdena utförs automatiska då kalibreringsprovet utförs. Se under menypunkt 3.1.

Räknar bara med ytan då sådden sprids (såaxeln snurrar).

![](_page_25_Picture_11.jpeg)

TIPS: Du kan återställa ytan till noll genom att trycka knappen [0K] (håll inne 5 sekunder). Du kan inte åsterställa totala ytarean till noll.

#### Driftspänning/strömdisplay 3.8

![](_page_25_Picture_14.jpeg)

Visar aktuell driftspänning. Om det här värdet börjar svänga kraftigt finns det problem med elektroniken ombord. Det kan leda till ett dåligt spridningsresultat!

I-1: Visar fläktens elmotors strömförbrukning (för PS, MDP) eller strötallrikens motor (MDD) i Ampere.

**I-2**: Visar såaxelns elmotors strömförbrukning i Ampere.

![](_page_26_Figure_0.jpeg)

#### 3.10 Inställningar för fläkt

I den här menypunkten kan du ställa in elfläktens varvtal och därmed även lufteffekten. Det kan vara till hjälp då du arbetar med väldigt fin (lätt) sådd (t.ex. mikrogranulat, raps, ...) eller det finns monterad luftseparator. Dessutom kan även fläktens strömförbrukning reduceras då inte full lufteffekt behövs för arbetet.

![](_page_26_Figure_3.jpeg)

![](_page_26_Picture_4.jpeg)

**ANVISNING:** Den här displayen visas bara då du är i driftläge PS eller MDP och du arbetar med elfläkt.

### 4 Styrmodul 5.2 (språkurval)

Från och med programvaruversion V1.25 kan du välja mellan följande språk:

- Tyska (Deutsch)
- Engelska (English)
- Franska (Français)
- Nederländska (Nederlands)
- Danska (Dansk)
- Polska (Polski)
- Italienska (Italiano)
- Spanska (Español)
- Tjeckiska (Česky)
- Ungerska (Magyar)
- Finska (Suomi)
- Portugisiska (Português)
- Rumänska (Romana)
- Svenska
- Estniska (Eesti)
- Lettiska (Latvijas)
- Litauiska (Lietuvos)
- Norska (Norske)
- Slovenska (Slovenski)
- Ryska (Русский)
- Serbiska (Srpski)
- Turkiska (Türkçe)

Du kommer tillbaks till huvudmenyn genom att trycka knappen ピ

![](_page_27_Picture_26.jpeg)

### 5 Styrmeddelanden

### 5.1 Anvisningar

| Displayer                           | Orsak                                                                                                    | Lösning                                                                                                    |  |
|-------------------------------------|----------------------------------------------------------------------------------------------------|----------------------------------------------------------------------------------------------------|--|
| Intern<br>VCC (5V)<br>EJ OK !       | Visas då den interna<br>styrspänningen ligger under<br>ett minvärde.                                                    | <ul> <li>returnera styrmodulen<br/>till tillverkaren</li> </ul>                                                                                                    |  |
| Arbets<br>spänning<br>låg!          | Visas då driftspänningen är<br>för låg.                                                                                 | <ul> <li>minimera förbrukningen</li> <li>kontrollera batteriet</li> <li>Kontrollera kablar</li> <li>kontrollera<br/>ljusmaskinen</li> <li>driftspänningen måste<br/>ligga över 10 V (punkt<br/>3.8)</li> </ul> |  |
| Arbets<br>spänning<br>hög!          | Visar att driftspänning är för<br>hög.                                                                                  | <ul> <li>kontrollera<br/>ljusmaskinen</li> </ul>                                                                                                    |  |
| Behållare<br>nästan tom             | Det här meddelandet visas<br>så snart som nivågivaren<br>inte längre är täckt med<br>sådd (i längre än<br>30 sekunder). | <ul> <li>fyll på med utsäde</li> <li>justera givare (vrid<br/>längre ned)</li> <li>justera nivågivarens<br/>känslighet</li> </ul>                                                                              |  |
| Kalibrerings<br>värde<br>för högt ! | Visas då antalet impulser är<br>för högt vid kalibreringen.                                                             | <ul> <li>Hjulgivare:</li> <li>sänk antalet magneter<br/>vid hjulgivaren</li> <li>montera givaren vid<br/>axel med lägre varvtal</li> </ul>                                                                     |  |

| 30 |                                     |                                                                        |                                                                                                    |                                                                                                    |                                                                                                    |
|----|-------------------------------------|------------------------------------------------------------------------|----------------------------------------------------------------------------------------------------|----------------------------------------------------------------------------------------------------|----------------------------------------------------------------------------------------------------|
|    | Kvalitet för proffs                 |                                                                        |                                                                                                    |                                                                                                    |                                                                                                    |
|    | Kalibrerings<br>värde<br>för lågt ! | Visa<br>hitta<br>impu<br>kalik<br>(Hju<br>Rad<br>< 10                  | is då ingen givare har<br>ts eller då antalet<br>ulser är för lågt vid<br>oreringen<br>lgivare < 10,<br>ar/GPSa-givare<br>10).                                                                       | <ul> <li>k</li> <li>k</li> <li>f</li> <li>f</li> <li>č</li> </ul>                                                                                                    | controllera givare<br>controllera kablar<br>controllera inställningar<br>ör hastighetsgivaren<br>ljulgivare:<br>öka antalet magneter                                                                                                    |
|    | För lågt<br>varvtal<br>på sågaxeln! | Visa<br>såax<br>kalik<br>Visa<br>med<br>förlä<br>utrus<br>nödv<br>såax | is då varvtalet på<br>keln är för lågt vid<br>preringsprovet.<br>Is om PS är utrustad<br>I flera<br>Ingningskablar för<br>stning och eventuellt<br>vändigt högre varvtal på<br>keln inte kan uppnås. | <ul> <li>a</li> <li>a</li> <li>k</li> <li>i</li> <li>i</li> <li>k</li> <li>k</li> <li>k</li> <li>k</li> <li>k</li> <li>k</li> <li>v</li> </ul>                                                                                                    | använd finare såhjul<br>använd färre såhjul per<br>alibrering<br>nöj körhastigheten<br>oka spridningsmängden<br>använd färre<br>örlängningskablar<br>controllera batteriet<br>controllera kontakter<br>använd större/grövre<br>såhjul för att reducera<br>varvtalet |
|    | För högt<br>varvtal<br>på sågaxeln! | Visa<br>såa<br>kalik                                                   | s då varvtalet på<br>keln är för högt vid<br>preringsprovet.                                                                                                    | <ul> <li>a</li> <li>a</li> <li>a</li> <li>b</li> <li>a</li> <li>c</li> <li>c&lt;</li></ul> | använd större/grövre<br>såhjul<br>använd fler såhjul per<br>utmatning<br>sänk körhastigheten<br>ninska<br>spridningsmängden                                                                                                    |
|    | För kort<br>kalibreringstid!        | Visa<br>kort.                                                          | s då vridtiden är för                                                                                                    | • ti<br> i<br>2                                                                                                    | ryck in vridknappen<br>ängre, minst<br>20 sekunder                                                                                                    |
|    | Traktor hast<br>för hög !           | Visa<br>för h<br>kan                                                   | is då körhastigheten är<br>lög och såaxeln inte<br>efterjustera.                                                                                                    | <ul> <li>s</li> <li>a</li> <li>a</li> <li>t</li> <li>s</li> <li>i</li> </ul>                                                                                                    | sänk körhastigheten<br>använd större/grövre<br>såhjul<br>använd fler såhjul per<br>utmatning<br>sänk spridningshast-<br>gheten                                                                                                    |

|     |                           |                                                          | Kvalite                              | t för proffs                                                                                                    | 31                                        |
|-----|---------------------------|----------------------------------------------------------|--------------------------------------|----------------------------------------------------------------------------------------------------|-------------------------------------------|
|     | Traktor hast<br>för låg ! | Visas då körhas<br>för låg och såax<br>efterjustera läng | stigheten är<br>æln inte kan<br>gre. | <ul> <li>höj körhastigh</li> <li>använd finare</li> <li>använd färre s<br/>kalibrering</li> <li>öka spridnings</li> </ul> | leten<br>såhjul<br>såhjul per<br>smängden |
| (j) | Stäng av !                | Visas under avs<br>Meddelandet fö<br>efter några sekt    | stängningen.<br>rsvinner<br>under.   |                                                                                                    |                                           |

### 5.2 Fel

| Display                               | Orsak                                                                                                | <ul> <li>Lösning</li> </ul>                                                                                                    |
|---------------------------------------|----------------------------------------------------------------------------------------------------|----------------------------------------------------------------------------------------------------|
| Arbetsspänning<br>EJ<br>OK !          | Visas då driftspänningen är<br>under ett minvärde eller<br>spänningsfluktuationerna är<br>för stora. | <ul> <li>minimera<br/>förbrukningen</li> <li>(stäng t.ex. av<br/>arbetsstrålkastarna)</li> <li>kontrollera batteriet</li> <li>kontrollera kablar</li> <li>kontrollera kontakt</li> <li>kontrollera<br/>ljusmaskinen</li> </ul>                                                                                                    |
| K Motor<br>överbelastad<br>(Såaxel) ! | Visas då såaxeln inte kan<br>snurra eller om motorn har<br>belastats kritiskt för länge!             | <ul> <li>Stäng av styrmodulen!</li> <li>ta bort främmande<br/>föremål eller liknande<br/>från såaxeln eller<br/>omrörare</li> <li>stäng av omröraren (då<br/>sådden rinner lätt)</li> <li>ta bort 1-3<br/>distansbrickor från<br/>såaxeln</li> <li>kontrollera inställda<br/>motortyper. Kontrollera<br/>motorns funktion vid<br/>tomgång (stäng av<br/>styrmodulen,<br/>demontera motorn, sätt<br/>på styrmodulen, sätt på<br/>såaxelmotorn)</li> </ul> |

| 32 | Kvalitet för proffs                   |                                                                                                    |                                                                                                    |
|----|---------------------------------------|----------------------------------------------------------------------------------------------------|----------------------------------------------------------------------------------------------------|
|    | Motor<br>överbelastad<br>(Fläkt) !    | Visas då motorn har<br>belastats kritiskt för länge!                                                                                                    | <ul> <li>kontrollera eller<br/>montera vridlock</li> <li>kontrollera om alla<br/>såslangar är<br/>monterade</li> <li>ta bort främmande<br/>föremål eller liknande<br/>ur fläkten</li> <li>kontrollera om fläkten<br/>går lätt</li> </ul>                                                |
|    | Fel<br>(fläkt)                        | Visas om den hydrauliska<br>fläkten inte ger någon luftström<br>ELLER om baktrycket i<br>tankledningen är för högt i<br>hydrauliska fläktmotorns<br>tankledning. | <ul> <li>sätt på den hydrauliska<br/>fläkten.</li> <li>ingen tryckbrytare är<br/>monterad vid fläkten<br/>punkt 7.11</li> <li>byt backflödesfilter</li> <li>använd inga<br/>reduktioner på<br/>tankledningen (t.ex.<br/>BG3-koppling)</li> <li>använd större<br/>tankledning</li> </ul> |
| (  | Motor ej<br>inkopplad<br>(Såaxel) !   | Visas vid ej anslutet eller<br>defekt kablage.                                                                                                    | <ul> <li>kontrollera om<br/>maskinkabel är<br/>ansluten</li> <li>kontrollera kablar</li> <li>kontrollera kontakt</li> </ul>                                                                                                    |
|    | Motor ej<br>inkopplad<br>(Fläkt) !    | Visas vid ej anslutet eller<br>defekt kablage.                                                                                                    | <ul> <li>en hydraulisk fläkt är<br/>monterad, se punkt 7.1<br/>kontrollera om<br/>maskinkabeln är<br/>ansluten</li> <li>kontrollera kablar</li> <li>kontrollera kontakt</li> </ul>                                                                                                    |
|    | Ingen<br>motor rotation<br>(Såaxel) ! | Om motorn är ansluten och<br>inte överlastad men snurrar<br>ändå inte.                                                                                           | <ul> <li>kontrollera<br/>klämförband på<br/>spridaren</li> <li>kontakta kundtjänst.</li> </ul>                                                                                                    |
|    | Ingen<br>motor rotation<br>(Fläkt) !  | Om motorn är ansluten och<br>inte överlastad men snurrar<br>ändå inte.                                                                                           | <ul> <li>kontrollera<br/>klämförband på<br/>spridaren</li> <li>kontakta kundtjänst.</li> </ul>                                                                                                    |

|                                               |                                                          |                                               |                                                                                                    | 33                                                          |
|-----------------------------------------------|----------------------------------------------------------|-----------------------------------------------|----------------------------------------------------------------------------------------------------|-------------------------------------------------------------|
|                                               |                                                          | Kvalitet fö                                   | br proffs                                                                                                    |                                                             |
| Markhjul<br>ej OK !                           | Visas då styrmo<br>några signaler f<br>hastighetsgivar   | odulen inte får<br>från<br>en.                | <ul> <li>kontrollera ma</li> <li>kontrollera giv</li> <li>kontrollera ka</li> <li>kontrollera ko</li> <li>kontakta kuno<br/>du inte hittar r<br/>på markhjulet</li> </ul> | arkhjul<br>/are<br>blar<br>ntakt<br>ltjänst om<br>några fel |
| Kortslutning på<br>givarledningar             | Visas då matar<br>givarna är över<br>kortslutning.       | ledningarna till<br>lastade eller vid         | <ul> <li>kontrollera on<br/>är skadat och<br/>kortslutningar</li> </ul>                                                                                                   | n kablage<br>titta efter                                    |
| Ingen<br>motor rotation<br>(Spridartallrik) ! | Om motorn är a<br>inte överlastad<br>ändå inte.          | ansluten och<br>men snurrar                   | <ul> <li>kontakta kunc</li> </ul>                                                                                                    | ltjänst.                                                    |
| Motor ej<br>inkopplad<br>(Spridartallrik) !   | Visas vid ej ans<br>defekt kablage.                      | slutet eller                                  | <ul> <li>kontrollera ka<br/>kontakt!</li> </ul>                                                                                                    | bel och                                                     |
| Motor<br>överbelastad<br>(Spridartallrik) !   | Visas då strötal<br>snurra eller om<br>belastats kritisk | lriken inte kan<br>motorn har<br>t för länge! | <ul> <li>stäng av mas<br/>kontrollera on<br/>främmande fö<br/>eller liknande<br/>att strötallrike<br/>eller gången!</li> </ul>                                            | kinen och<br>n<br>bremål<br>hindrar<br>n snurrar            |

| 34 |                     |  |
|----|---------------------|--|
|    | Kvalitet för proffs |  |

### 6 Åtgärdande av fel

| Problem                                              | Orsak                                                                                                    | Lösning                                                                                                    |
|------------------------------------------------------|----------------------------------------------------------------------------------------------------|----------------------------------------------------------------------------------------------------|
| Såaxeln snurrar då maskinen<br>är upplyft!           | <ul> <li>felaktig lyftanordningssignal</li> </ul>                                                                                                    | <ul> <li>invertera lyftanordningssignal,<br/>se <u>punkt 7.8</u></li> <li>Positionera<br/>lyftanordningsgivaren på annat<br/>sätt</li> </ul>                                                                                                    |
| Såaxeln snurrar inte då<br>maskinen är i arbetsläge! | <ul> <li>såaxeln är inte påslagen</li> <li>körhastigheten är noll</li> <li>ingen lyftanordningssignal</li> </ul>                                                                                                    | <ul> <li>sätt på såaxeln, i början ska du<br/>sätta på såaxeln för hand</li> <li>kontrollera inställningar för<br/>hastighetsgivaren <u>punkt 7.3-7.6</u></li> <li>kontrollera hastighetsgivaren</li> <li>kontrollera<br/>lyftanordningsgivaren</li> </ul>                                                                           |
| Nivågivare monterad men ger<br>ingen signal!         | <ul> <li>ingen signal från<br/>nivågivaren</li> </ul>                                                                                                    | <ul> <li>ställ in nivågivarens känslighet<br/>(skruv på baksidan)</li> <li>ändra position på nivågivaren</li> <li>kontrollera kontakt och kabel</li> </ul>                                                                                                    |
| Nivågivare signalerar konstant!                      | <ul> <li>dålig inställning på givaren</li> <li>givaren har dålig position</li> </ul>                                                                                                    | <ul> <li>ställ in nivågivarens känslighet<br/>(skruv på baksidan)</li> <li>ändra position på nivågivaren</li> </ul>                                                                                                    |
| Ingen hastighetssignal!                              | <ul> <li>hastighetsgivaren erkänns<br/>inte</li> <li>felvald hastighetsgivare</li> <li>Y-kabel (delningskabel)<br/>felaktigt ansluten</li> <li>Y-kabel (delningskabel)<br/>defekt</li> </ul>                                                                                                    | <ul> <li>kontrollera inställningar för<br/>hastighetsgivaren <u>punkt 7.3-7.6</u></li> <li>anslut Y-kabeln rätt, följ<br/>markeringar/texter</li> <li>testa att ansluta utan Y-kabel<br/>(anslut bara hastighetsgivaren)</li> </ul>                                                                                                  |
| Ingen lyftanordningssignal!                          | <ul> <li>lyftandordningsgivaren<br/>erkänns inte</li> <li>det ges inte ut någon<br/>lyftanordningssignal vid den<br/>7-poliga signalkontakten</li> <li>Y-kabel (delningskabel)<br/>felaktigt ansluten</li> <li>Y-kabel (delningskabel)<br/>defekt</li> <li>magnetgivare:<br/>givare/magnet felaktigt<br/>monterad</li> </ul> | <ul> <li>kontrollera<br/>lyftanordningsgivaren</li> <li>anslut Y-kabeln rätt, följ<br/>markeringar/texter</li> <li>testa att ansluta utan Y-kabel<br/>(anslut bara<br/>lyftanordningsgivaren)</li> <li>magnetgivare: givare och<br/>magnet ska vara i arbetsläge<br/>eller stå exakt mittemot<br/>varandra i upplyft läge</li> </ul> |
| Det går inte att sätta på<br>styrmodulen!            | <ul> <li>strömkabeln är inte korrekt<br/>ansluten</li> <li>ingen strömförsörjning</li> <li>säkringen defekt</li> </ul>                                                                                                    | <ul> <li>kontrollera kontakt</li> <li>kontrollera strömkabelns<br/>polaritet (Pin15/30 12V +,<br/>Pin31 jord -,<br/>Pin82 tändning i +)</li> <li>slå på tändningen</li> <li>kontrollera batteriet</li> </ul>                                                                                                    |

Kvalitet för proffs

|                                                                                                    |                                                                                                    | byt säkring                                                                                                    |
|----------------------------------------------------------------------------------------------------|----------------------------------------------------------------------------------------------------|----------------------------------------------------------------------------------------------------|
| Styrmodulen stängs av då<br>motorer sätts på!                                                                           | <ul> <li>svagt batteri,<br/>strömförsörjningen bryter<br/>ihop</li> <li>spänningsfall pga. dålig<br/>kontakt</li> </ul>                                                          | <ul> <li>kontrollera batterispänning</li> <li>kontrollera anslutningens<br/>kontakter</li> <li>kontrollera<br/>strömförsörjningskabel</li> </ul>                                                                                              |
| Körhastighet 0,0 km/h visas<br>eller hoppar hela tiden till<br>0,0 km/h!                                                | <ul> <li>felaktig hastighetssignal<br/>upptäcks eller väljs ut</li> </ul>                                                                                                    | <ul> <li>kontrollera inställningarna för<br/>hastighetsgivaren <u>punkt 7.3-</u><br/><u>7.6</u>, då alla inställningar stå på<br/>AUTO, sedan ställer du första<br/>DIN 9684-1-signalen till NEJ</li> </ul>                                   |
| Spridningsmängden kg/ha eller<br>korn/m² visas inte!                                                                    | <ul> <li>du har inte genomfört ett<br/>giltigt kalibreringsprov</li> <li>värden i<br/>kalibreringsprovsmenyn<br/>ändrade i efterhand</li> </ul>                                  | <ul> <li>genomför kalibreringsprov</li> <li>hämta sådd ur bibliotek igen</li> </ul>                                                                                                    |
| För stor eller liten<br>spridningsmängd!<br><b>Anvisning:</b><br>kontrollera hektarräknare!<br>kontrollera hastigheten! | <ul> <li>fel hastighet</li> <li>lyftanordningsgivaren<br/>kopplar om under arbete</li> <li>egenskaperna på sådden<br/>har ändrats</li> </ul>                                     | <ul> <li>kalibrera hastighetsgivaren<br/>(inte nödvändigt med GPSa-<br/>givare)</li> <li>kontrollera<br/>lyftanordningsgivaren</li> <li>genomför kalibreringsprov</li> <li>reducera varvtalet för fläkten<br/>för hydraulisk fläkt</li> </ul> |
| Backtrycket för högt<br>(felmeddelande för fläkt)                                                                       | <ul> <li>diametern för liten på<br/>ledningen</li> <li>ledningen för lång</li> <li>backflödesfiltret är igentäppt</li> <li>förträngningar vid<br/>hydraulisk koppling</li> </ul> | <ul> <li>använd större diameter på<br/>ledningen</li> <li>använd nytt backflödesfilter</li> <li>använd större hydraulkoppling</li> </ul>                                                                                                    |

35

#### 7 Programmering 5.2 (kundtjänst)

För att anropa programmeringsmenyn ska du trycka in följande knappar samtidigt (se bild) vid aktiveringen tills kundtjänstmenyn visas.

![](_page_35_Picture_3.jpeg)

![](_page_35_Picture_4.jpeg)

**ANVISNING:** Då ett värde har ändrats i programmeringsmenyn och du lämnar programmeringsmenyn stänger styrmodulen ner automatiskt. Därefter startar du styrmodulen för att överta de ändrade inställningarna. Om du ställt in på **AUTO** erkänner modulen automatiskt vilken givare som är ansluten och skickar signaler.

![](_page_35_Picture_6.jpeg)

Välj maskintyp för vilken du vill utföra inställningarna. PS, MDP, MDG, MDD

#### 7.1 Fläkt

Den här menypunkten är nödvändig då en hydraulisk eller PTO-driven fläkt är monterad istället för elfläkten.

![](_page_35_Picture_10.jpeg)

#### 7.2 Signal vid till-/frånkoppling av såaxeln (varningssignal)

Den akustiska varningssignalen vid såaxelns till-/frånkoppling kan aktiveras eller deaktiveras här.

![](_page_36_Picture_3.jpeg)

#### 7.3 Markhjul

På den här menypunkten kan du välja om du arbetar med eller utan markhjul.

![](_page_36_Picture_6.jpeg)

#### 7.4 Hjulgivare

Här kan du välja om du arbetar med traktorns hjulgivare eller mäthjul.

![](_page_36_Picture_9.jpeg)

#### 7.5 DIN 9684-signal (7-poligt signalgrenuttag)

Här kan du välja om och med vilka signaler från traktorn som du arbetar med.

Om de finns tillgängliga används 3 olika signaler:

- Lyftanordningssignal (inte tillgänglig för alla traktorer)
- Teoretisk hastighet (från motorn)
- Ärvärdet på hastigheten (oftast från radargivaren)

**TIPS:** om båda hastighetssignaler är tillgängliga så är ärvärdet (mer exakt) hastighetssignalen att föredra.

Här ställer du in om det ärvärdet för hastighetssignalen är tillgängligt (PIN 1 på det 7poliga signalgrenuttaget).

![](_page_37_Picture_9.jpeg)

Här ställer du in om en teoretisk hastighetssignal är tillgänglig (PIN 2 på det 7-poliga signalgrenuttaget).

6. DIN-Signal "teoretisk speed" tillgänglig: AUTO

Välj med knapparna

![](_page_37_Picture_13.jpeg)

#### 7.6 Radargivare

På den här menypunkten kan du välja om du arbetar med eller utan radargivare (eller GPSa).

![](_page_37_Picture_16.jpeg)

38

#### 7.7 Givare lyftanordning

Här kan du välja om du arbetar med en lyftanordningssignal (från traktorn eller lyftanordningsgivaren).

![](_page_38_Picture_3.jpeg)

#### 7.8 Lyftanordningssignal

Om du arbetar med en lyftanordningssignal från traktorn eller lyftanordningsgivaren kan du ställalyftanordningsgivarens position här. Givarens ställning kan inverteras här och därmed anpassas till olika förhållanden.

![](_page_38_Picture_6.jpeg)

![](_page_38_Picture_7.jpeg)

**ANVISNING:** Om din maskin t.ex. skulle så i felaktigt lyftanordningsläge kan det ställas om här.

#### 7.9 Summerton (varningston)

I den här menypunkten kan du ställa in om du vill arbeta med akustisk summertorn (t.ex. varningssignal vid felmeddelanden) eller utan detta stöd.

![](_page_38_Picture_11.jpeg)

#### 7.10 Såaxelmotor

Här ställer du in vilken växelmotor som styrs.

![](_page_39_Picture_3.jpeg)

Välj med knapparna ⋿

![](_page_39_Picture_5.jpeg)

**P8 motor** (monterad på PS 120-500 och alla MDP, MDG, MDD)

**P16 motor** (monterad på PS 800 till seriennummer 04011-01299)

**P17 motor** (bara monterad på PS 800 från och med seriennummer större än 04011-01300 och PS 1200, PS 1600)

#### 7.11 Tryckgivare

Här ska du ställa in om din maskin har en tryckgivare (mäter luftströmmen från hydraulfläkten).

![](_page_39_Figure_11.jpeg)

#### 7.12 Vridbrytare finns

Här ställer du in om en vridbrytare finns monterad på din maskin.

![](_page_39_Picture_14.jpeg)

|                     | 41 |
|---------------------|----|
| Kvalitet för proffs |    |
|                     |    |

#### 7.13 Måttenheter

Här kan du ställa om från (m, ha, km/h, kg) måttenheter till imperiska måttenheter (ft, ac, mph, lb).

![](_page_40_Picture_3.jpeg)

#### 7.14 Maskintyp

![](_page_40_Picture_5.jpeg)

Här kan du ställa in om använd maskintyp (PS, MDP, MDG, MDD) ska alltid avfrågas vid uppstart.

**TIPS:** Om du vill använda flera olika typer med samma styrning behöver du inte alltid gå till programmeringsmenyn för att byta typ!

#### 7.15 Återställ fabriksinställningar

![](_page_40_Figure_9.jpeg)

Valt språk, totala antalet timmar och totala ytan ändras inte.

| 42 |                     |  |
|----|---------------------|--|
|    | Kvalitet för proffs |  |

#### 8 Tillbehör

#### 8.1 7-pol signalkabel (artikelnr: 00410-2-006)

![](_page_41_Picture_3.jpeg)

| <u>Anslutning:</u>  | 12-polig kontakt på styrmodulen |
|---------------------|---------------------------------|
| Inställningar:      | se under punkt 7.5              |
| Kabellängd:         | 1,5 m                           |
| Leveransomfattning: | 1 7-polig signalkabel           |

![](_page_41_Picture_5.jpeg)

**ANVISNING:** Signalgrenuttaget är inte helt upptaget för alla traktortillverkare, även om den är monterad i hytten.

Med den 7-poliga signalkabeln kan du upprätta en förbindelse från traktorn till styrmodulen. Styrmodulen får här 3 signaler från traktorn (DIN 9684-orm). Därigenom förmedlas körhastigheten [km/h] och lyftanordningssignalen (arbetsläge) från traktorn till styrmodulen. Dessa visas på styrmodulen och mängden utsäde regleras nu automatiskt med såaxelns varvtalsreglering.

Därmed bibehålls alltid önskad mängd utsäde per hektar även om hastigheten avviker något från angivelsen.

Alla förlopp som styrning eller kontroll av arbetsförloppet övertas från styrmodulen för användaren. Tack vare lyftanordningssignalen behövs ingen manuell betjäning via styrmodulen ens vid vändningsförloppet. På vissa traktorer är lyftanordningssignalen inverterad. Då såaxeln snurrar så snart lyftanordningen är urlyft fortsätter du som beskrivs under punkt 7.8.

#### 8.2 Givare GPSa (artikelnr: 00410-2-107)

![](_page_42_Picture_2.jpeg)

**Leveransomfattning:** 1 givare GPSa, datablad, monteringsskiva inkl. monteringsmaterial

Givaren GPSa förmedlar aktuell fordonshastighet till styrmodulen. Mätningen av den aktuella hastigheten ges av en kombination av en GPS- och en 3Daccelerationsgivare. Därmed reagerar givaren extremt snabbt på hastighetsförändringar. Dessutom behöver givaren bara monteras vågrätt på maskinen (med pilen i körriktningen).

![](_page_42_Picture_5.jpeg)

**TIPS:** Kalibrering är INTE nödvändigt!

![](_page_42_Picture_7.jpeg)

**ANVISNING:** Givaren fungerar inte då GPS är helt avstängd.

#### 8.3 Radargivare MX35 (artikelnr: 00410-2-084)

Radargivaren mäter körhastigheten [km/h]. Dessa visas på styrmodulen och mängden utsäde regleras automatiskt med såaxelns varvtalsreglering. Dessa visas på styrmodulen och mängden utsäde regleras automatiskt med såaxelns varvtalsreglering. Därmed bibehålls alltid önskad mängd utsäde per hektar även om hastigheten avviker något från hastigheten som ges med kalibreringsprovet.

![](_page_43_Picture_3.jpeg)

| <u>Anslutning:</u>  | 1-polig kontakt på styrmodulen                                                                               |  |
|---------------------|----------------------------------------------------------------------------------------------------|--|
| Leveransomfattning: | 1 radargivare,                                                                                               |  |
|                     | 1 monteringsskiva inkl. monteringsmaterial                                                                   |  |
| Inställningar:      | se punkt 7.5                                                                                                 |  |
| <u>Kabellängd:</u>  | 5 m                                                                                                    |  |
| Monteringsposition: | ska vara mellan hjulen. Riktning och monteringsmått, se<br>bilder nedan (35° i körriktningen eller motsatt). |  |

![](_page_43_Figure_5.jpeg)

#### Montering:

Vid radargivarens montering använder du skruvar, muttrar samt avsedd hållskiva som följer med i leveransen.

![](_page_43_Picture_8.jpeg)

Radargivaren fungerar på nästan alla underlag (t.ex. jord, sand, asfalt med mera). Snö eller tjocka islager, eller om bordspänningen sjunker under 9 V, kan leda till onoggrannheter.

#### 8.4 Hjulgivare (artikelnr: 00410-2-007)

Radargivaren mäter körhastigheten [km/h]. Dessa visas på styrmodulen och mängden utsäde regleras automatiskt med såaxelns varvtalsreglering. Dessa visas på styrmodulen och mängden utsäde regleras automatiskt med såaxelns varvtalsreglering. Därmed bibehålls alltid önskad mängd utsäde per hektar även om hastigheten avviker något från hastigheten som ges med kalibreringsprovet.

#### <u>Givaren kan känna igen såväl medföljande</u> <u>magneter som alla metallföremål</u> (skruvhuvuden, hjulbultar, ...).

![](_page_44_Picture_4.jpeg)

| Anslutning:            | 12-polig kontakt på styrmodulen                                                                                                    |
|------------------------|----------------------------------------------------------------------------------------------------|
| Inställningar:         | se under punkt 7.5                                                                                                    |
| <u>Kabellängd:</u>     | 5 m                                                                                                    |
| <u>Monteringsläge:</u> | Magneten monteras på fälgarnas insida.<br>Givaren ska monteras med ett avstånd på <u>max 5 mm</u> till<br>magneten (eller hjulbult, mutter,). Om givaren är<br>aktiverad så lyser LED-lampan på baksidan. |
| Leveransomfattning:    | 1 givare 2 st monteringsmuttrar, 8 st Neodymmagneter<br>(mycket starka), Kabelbindare, 1 monteringsskiva                                                                                                  |

#### Antal magneter:

| Hjuldiameter i mm |               |               |               |              |
|-------------------|---------------|---------------|---------------|--------------|
| 250               | 500           | 1000          | 1500          | 2000         |
| 1 st magnet       | 2 st magneter | 4 st magneter | 6 st magneter | 8st magneter |

![](_page_44_Picture_8.jpeg)

**TIPS:** För bästa placering av 6 magneter använder du bäst en passare (t.ex. en tråd) för att forma enregelbunden 6-kant.

![](_page_44_Picture_10.jpeg)

**OBSERVERA:** Håll inte Neodymmagneten mot hjärtat. Om du har en pacemaker kan den störas!

![](_page_44_Picture_12.jpeg)

**ANVISNING:** Magneten behöver inte skruvas fast. Den sitter på stålfälgar med stark magnetkraft. Dra kabeln väl skyddad för att förhindra eventuella skador (t.ex. från hjulet).

![](_page_44_Picture_14.jpeg)

**TIPS:** Montera inte hjulgivaren på kardanaxeln då varvtalet är för högt där och det kan leda till fel!

Det får inte inte vara mer än 15 impulser/m.

![](_page_45_Picture_2.jpeg)

| <u>Anslutning:</u> | 12-polig kontakt på styrmodulen |
|--------------------|---------------------------------|
| Kalibrering:       | se under punkt 7.7              |
| Kabellängd:        | 5 m                             |

Via den här givaren kan maskinens såaxel snurra loss automatiskt och stanna via en lyftanordningsgivare då arbetsmaskinen lyfts och sänks.

| <u>Monteringsposition:</u> | Då de flesta jordbearbetningsmaskiner lyfts och sänks<br>under arbete är det bästa att montera givaren vid eller på<br>traktorns lyftarm (se övre bild). Givaren kan dock även<br>monteras på andra positioner där det förekommer en<br>mekanisk rörelse på över 50 mm. Avståndet mellan givare<br>och magnet ska vara ca 5 mm. På upphakade<br>jordbearbetningsmaksiner kan du montera givaren på<br>underredet då lyftanordningen inte används här. |
|----------------------------|----------------------------------------------------------------------------------------------------|
|                            | Programmeringen kan anpassas (i vilken position som det ska arbetas).                                                                                                    |
|                            | Det förklaras i punkt 7.8.                                                                                                    |

| Leveransomfattning: | 1 givare, 2 magneter inkl. skruvar, kabelbindare, |
|---------------------|---------------------------------------------------|
|                     | 1 monteringsskiva, 2 plastmuttrar för givaren     |

 $\wedge$ 

**ANVISNING:** Givaren får inte skruvas (dras) åt för hårt!

#### 8.6 Givare lyftanordning toppstång (artikelnr: 00410-2-074)

![](_page_46_Picture_2.jpeg)

| Anslutning:        | 12-polig kontakt på styrmodulen |
|--------------------|---------------------------------|
| Kalibrering:       | se under punkt 7.7              |
| <u>Kabellängd:</u> | 3 m                             |

Via den här givaren kan maskinens såaxel snurra loss automatiskt och stanna via en lyftanordningsgivare då arbetsmaskinen lyfts och sänks.

Monteringsposition:

Då de flesta jordbearbetningsmaskiner lyfts och sänks under arbete är det bästa att montera givaren vid jordbearbetningsmaskinens trepunkt. Givaren kan dock även monteras på andra positioner där det

![](_page_46_Picture_7.jpeg)

förekommer en mekanisk rörelse. Programmeringen kan anpassas för det (i vilken position som det ska arbetas). Det förklaras i punkt 7.8.

Leveransomfattning:

- 1 givare,
- 1 monteringsskiva inkl. skruvar för montering

#### 8.7 Givare lyftanordning dragströmbrytare (artikelnr: 00410-2-115)

![](_page_47_Picture_2.jpeg)

| <u>Anslutning:</u> | 12-polig kontakt på styrmodulen |
|--------------------|---------------------------------|
| Kalibrering:       | se under punkt punkt 7.7        |
| <u>Kabellängd:</u> | 5 m                             |

Via den här givaren kan maskinens såaxel snurra loss automatiskt och stanna via en lyftanordningsgivare då arbetsmaskinen lyfts och sänks.

Monteringsposition: Två punkter – som rör sig relativt varandra då du lyfter ut maskinen – kan förbindas med en fjäder (för längdutjämning) och en kedja. Brytaren slår om genom längdändringen och stänger därmed av såaxeln. Dragströmbrytaren kan monteras vid trepunkten liknande som för givaren lyftanordning toppstång och t.ex. spännas på påhängningsanordningen vid traktorn med kedjan. Om maskinen lyfts ut nu blir avståndet mellan båda punkter längre och dragströmbytaren stänger av såaxeln. Brytaren kan dock även t.ex. monteras parallellt till cylindrar, i parallellogram, så att en relativ rörelse mellan två punkter uppstår vid urlyftningen. I programmeringen kan du anpass m du ska så vid aktiverad eller ej aktiverad brytare. Det förklaras i punkt 7.8.

#### Leveransomfattning: 1 givare, 1 monteringsskiva inkl. skruvar för montering

#### 8.8 Splitterkabel (artikelnr: 00410-2-010)

![](_page_48_Picture_2.jpeg)

Anslutning: 12-polig kontakt på styrmodulen

Kabellängd: 1 m

**<u>Funktion:</u>** Behövs då du ska arbeta med 2 givare (t.ex. hjulgivaren och lyftanordningsgivaren).

Kopplingsschema:

![](_page_48_Figure_7.jpeg)

#### 8.9 Kabelsats komplett för effektgrenuttag (artikelnr: 00410-2-022)

![](_page_49_Picture_2.jpeg)

| <u>Anslutningsschema:</u> | Röd (6 mm² kabel)   | = | 12 Volt       |
|---------------------------|---------------------|---|---------------|
|                           | Röd (2,5 mm² kabel) | = | Tändningsplus |
|                           | Svart (6 mm² kabel) | = | Jord          |

För strömförsörjningen av styrmodulen, utom det 3-poliga standarduttaget på traktorn, finns det en kompletteringssats som tillbehör.

Det rör sig om en 8 m lång kabel.

Kabellängd:

Den skruvas fast direkt på batteriets poler på batterisidan, i den andra änden är ett 3poligt standarduttag monterat.

#### 8.10 Vridbrytare (vridknapp) (artikelnr: 00410-2-094)

![](_page_50_Picture_2.jpeg)

Vridknappen monteras direkt på maskinens kabelstam och enkelt på maskinen med de inbyggda magneterna. Därmed kan du starta kalibreringsprovet då du står vid maskinen, du kan kalibrera så länge du vill och även tömma behållaren. Så snart du startat kalibreringsprovet på styrmodulen och du aktiverar vridknappen börjar såaxeln att snurra. Vridförloppet pågår tills du släpper vridknappen igen. Därefter beräknar styrningen nödvändig spridningsmängd, den ska nu bara vägas upp och anges i menyn.

![](_page_50_Picture_4.jpeg)

**ANVISNING:** För att räkna ut en motsvarande noggrannhet ska du trycka in vridknappen i minst 20 sekunder, annars visas anvisningsmeddelandet "För kort vridtid!" och kg/ha eller korn/m<sup>2</sup> visas inte i huvuddisplayen.

| Inställningar: | se under punkt 7.12 |
|----------------|---------------------|
| Kabellängd:    | 1 m                 |

Kopplingsschema: se punkt 9

#### Kopplingsscheman 9

#### Kopplingsschema PS 9.1

# Kopplingsschema PS 120-500 MX Kopplingsbild t.o.m. 2014 (ingen klämlist på spridaren)

![](_page_51_Picture_4.jpeg)

| Maskinkabel<br>PS MX           | Växel-<br>motor               | Fläkt-<br>motor                     | Nivågivare                     | Tryckbrytare                  | Vrid-<br>knapp                  |
|--------------------------------|-------------------------------|-------------------------------------|--------------------------------|-------------------------------|---------------------------------|
| 4 mm² / <mark>Blå</mark>       | 1,5 mm² /<br><b>svart</b>     | 2,5 mm²<br><mark>Röd/Blå</mark>     | 0,75 mm²/<br>Brun              |                               |                                 |
| 4 mm² / <b>Brun</b>            |                               | 2,5 mm²<br>Svart/ <mark>Brun</mark> |                                |                               |                                 |
| 1,5 mm² / <mark>Blå</mark>     | 1,5 mm² /<br><mark>Röd</mark> |                                     |                                |                               |                                 |
| 1,5 mm² /<br><mark>Brun</mark> |                               |                                     | 0,75 mm² /<br><mark>Vit</mark> |                               |                                 |
| 1,5 mm² /<br><b>svart</b>      |                               |                                     |                                | 1,5 mm² /<br><b>Brun</b>      | 0,75 mm² /<br><b>Svart</b>      |
| 1,5 mm² / Grå                  |                               |                                     | 0,75 mm² /<br><mark>Blå</mark> | 1,5 mm² /<br><mark>Blå</mark> | 0,75 mm² /<br><mark>Brun</mark> |

52

|                                                        |                                                                                                |                                                                                   |                                                        |                                                |                                                                                                |                                                                                  |                                                                   | 53                                                   |  |
|--------------------------------------------------------|------------------------------------------------------------------------------------------------|-----------------------------------------------------------------------------------|--------------------------------------------------------|------------------------------------------------|------------------------------------------------------------------------------------------------|----------------------------------------------------------------------------------|-------------------------------------------------------------------|------------------------------------------------------|--|
|                                                        |                                                                                                |                                                                                   |                                                        |                                                |                                                                                                | Kvalitet för p                                                                   | roffs                                                             |                                                      |  |
| Kopplingsbild fr.o.m. 2015 (med klämlist på spridaren) |                                                                                                |                                                                                   |                                                        |                                                |                                                                                                |                                                                                  |                                                                   |                                                      |  |
| ektr. Gebläse<br>(electr. fan)                         | 4 mm²/blau (blue)       SW/schwarz (black)       4 mm²/braun (brown)       1,5 mm²/blau (blue) | SV//rot (red)<br>1.5 mm²/grau (grey)<br>AS/braun (brown)<br>1.5 mm²/braun (brown) | 1,5 mm?schwarz (black)<br>AS/schwarz (black)           | ydr. Gebläse<br>(hvdr fan)                     | 4 mm²/blau (blue)       SW/schwarz (black)       4 mm²/braun (brown)       1,5 mm²/blau (blue) | SW/rot (red)<br>1,5 mm²/grau (grey)<br>AS/braun (brown)<br>1,5 mm²/braun (brown) | 1.5 mm?/schwarz (black)<br>AS/schwarz (black)                     |                                                      |  |
| e                                                      | G/blau (blue)<br>FS/braun (brown)<br>G/braun (brown)                                           | FS/blau (blue)<br>FS/weiß (white)                                                 |                                                        | Ē                                              | GD/braun (brown)<br>FS/braun (brown)                                                           | FS/blau (blue)<br>GD/blau (blue)<br>DS/blau (blue)<br>FS/weiß (white)            | HS/schwarz (black)                                                | DS/braun (brown)<br>HS/braun (brown)                 |  |
| Kon-<br>takt-<br>PIN<br>(plug-<br>Pin)                 | Maskinkabel<br>(machine<br>cable)                                                              | Fläkt (G)<br>(Fan)                                                                | Såaxel-<br>motor<br>(SW)<br>(Sowing<br>shaft<br>motor) | Nivågi-<br>vare (FS)<br>(Fill level<br>sensor) | Kalibrerings-<br>knapp (AS)<br>(Calibration<br>button                                          | Tryck-<br>brytare<br>(DS)<br>(pressure<br>switch)                                | Fläkt-<br>varvtals-<br>givare<br>(GD)<br>(fan<br>speed<br>sensor) | Hydraul-<br>brytare<br>(HS)<br>(hydraulic<br>switch) |  |
| 1                                                      | 4 mm²/ blå<br>(blue)                                                                           | 4 mm²/<br>blå (blue)                                                              | 1,5 mm²/<br>svart<br>(black)                           | 0,75 mm <sup>2</sup><br>/ brun<br>(brown)      |                                                                                                |                                                                                  |                                                                   |                                                      |  |
| 2                                                      | 4 mm²/ brun<br>(brown)                                                                         | 4 mm²/<br>brun<br>(brown)                                                         |                                                        |                                                |                                                                                                |                                                                                  |                                                                   |                                                      |  |
| 3                                                      | 1,5 mm²/ blå<br>(blue)                                                                         |                                                                                   | 1,5 mm <sup>2</sup> /<br>röd (red)                     |                                                |                                                                                                |                                                                                  |                                                                   |                                                      |  |
| 4                                                      | 1,5 mm²/<br>grå (grey)                                                                         |                                                                                   |                                                        | 0,75 mm <sup>2</sup><br>/ blå<br>(blue)        | 0,75 mm²/<br>brun (brown)                                                                      | 1,5 mm²/<br>blå (blue)                                                           | 0,75 mm²/<br>blå (blue)                                           |                                                      |  |
| 5                                                      | 1,5 mm²/<br>brun<br>(brown)                                                                    |                                                                                   |                                                        | 0,75 mm <sup>2</sup><br>/ vit<br>(white)       |                                                                                                |                                                                                  |                                                                   |                                                      |  |
| 6                                                      | 1,5 mm²/<br>svart (black)                                                                      |                                                                                   |                                                        |                                                | 0,75 mm²/<br>svart (black)                                                                     |                                                                                  |                                                                   | 0,75 mm²/<br>svart<br>(black)                        |  |
|                                                        |                                                                                                |                                                                                   |                                                        |                                                |                                                                                                | 1,5 mm²/<br>brun<br>(brown)                                                      | 0,75 mm²/<br>svart<br>(black)                                     | 1,5 mm²/<br>brun<br>(brown)                          |  |

Avisoleringslängd 10 mm!

Bild: 22

### 9.2 Kopplingsschema MD

Kopplingsschema MD MX#01

|                 | 4mm <sup>2</sup> /blau (blue) | SW/rot (red)            | FS/braun (brown)              | 4mm <sup>2</sup> /braun (brown) | 1,5mm <sup>2</sup> /blau (blue) | SW/schwarz (black) | 1,5mm²/grau (grey) | AS/braun (brown) | 1,5mm2/braun (brown) | -           | 1,5mm2/schwarz (black) | AS/schwarz (black) | Kalibreringsknapp<br>(AS) (calibration<br>button) |                                        |                                     |                                        | 0,75 mm <sup>2</sup> / brun<br>(brown) |                                         | 0,75 mm <sup>2</sup> / svart<br>(black) |
|-----------------|-------------------------------|-------------------------|-------------------------------|---------------------------------|---------------------------------|--------------------|--------------------|------------------|----------------------|-------------|------------------------|--------------------|---------------------------------------------------|----------------------------------------|-------------------------------------|----------------------------------------|----------------------------------------|-----------------------------------------|-----------------------------------------|
| Gebläse (Fan)   |                               | 0                       | • • •                         | 0                               | •                               | 0                  | •                  | 0                |                      | 0           | •                      | 0                  | Nivågivare (FS)<br>(fill level sensor)            | 0,75 mm <sup>2</sup> / brun<br>(brown) |                                     |                                        | 0,75 mm²/ blå<br>(blue)                | 0,75 mm <sup>2</sup> / svart<br>(black) |                                         |
|                 | Gebläse (fan)/blau (blue)     | Gebläse (fan)/rot (red) | jebläse (fan)/schwarz (black) | Gebläse (fan)/braun (brown)     |                                 |                    | FS/blau (blue)     |                  | FS/weiß (white)      |             |                        |                    | Såaxelmotor (SW)<br>(sowing shaft<br>motor)       | 1,5 mm <sup>2</sup> / röd (red)        |                                     | 1,5 mm <sup>2</sup> / svart<br>(black) |                                        |                                         |                                         |
|                 | 4mm2/blau (blue)              | SW/rot (red)            | FS/braun (brown) G            | 4mm²/braun (brown)              | 1,5mm²/blau (blue)              | SW/schwarz (black) | 1,5mm²/grau (grey) | AS/braun (brown) | 1,5mm²/braun (brown) |             | 1,5mm²/schwarz (black) | AS/schwarz (black) | Strötallrik (ST)<br>(spreader disc)               | 2,5 mm <sup>2</sup> / svart<br>(black) |                                     | 2,5 mm <sup>2</sup> / röd<br>(red)     |                                        |                                         |                                         |
| (Spreader disc) |                               | 0                       |                               | Î<br>O                          | •                               | 2<br>0             | •                  | 0                |                      | 8<br>-<br>- | •                      | - 0                | Fläkt (fan)                                       | 4 mm²/ blå<br>(blue)                   | 4 mm <sup>2</sup> / brun<br>(brown) |                                        |                                        |                                         |                                         |
| Streuteller     | warz (black)                  |                         | ST/rot (red)                  |                                 | 1                               |                    | S/blau (blue)      |                  | weiß (white)         |             |                        |                    | Maskinkabel MD<br>MX (machine<br>cable MD MX)     | 4 mm²/ blå (blue)                      | 4 mm²/ brun<br>(brown)              | 1,5 mm²/ blå<br>(blue)                 | 1,5 mm <sup>2</sup> / grå<br>(grey)    | 1,5 mm <sup>2</sup> / brun<br>(brown)   | 1,5 mm <sup>2</sup> / svart<br>(black)  |
|                 | ST/sch                        |                         |                               |                                 |                                 |                    | R                  |                  | FS/                  |             |                        |                    | Kontakt-<br>Pin (plug-<br>Pin)                    | 1                                      | 2                                   | 3                                      | 4                                      | 5                                       | 9                                       |

Bild: 23

### Justeringar för PS med hydraulisk fläkt

#### För elfläkt kan du hoppa över det här bladet.

Om du har en hydraulisk fläkt monterad på din PS ska du innan styrmodulens idrifttagande ställas in på sin specifikation.

![](_page_54_Picture_4.jpeg)

Genom att samtidigt trycka på knapparna:

![](_page_54_Picture_6.jpeg)

Anropa programmeringsmenyerna.

|    | - Bläddra i programmeringsmenyn       |
|----|---------------------------------------|
| -+ | - Ändra parameter                     |
| ок | - Avslutar och lagrar programmeringen |

Du ska utföra följande ändringar beroende på maskintyp på din 5.2 styrmodul:

|                                         | PS 120 M1<br>PS 150<br>M1(utgången)<br>PS 200 M1<br>PS 250 M2<br>(utgången)<br>PS 300 M1<br>PS 500 M1 / M 2<br><b>ELFLÄKT</b><br>är förinställd | PS 150 M1<br>H (utgången)<br>PS 200 M1 H<br>PS 250 M2<br>H (utgången)<br>PS 300 M1 H<br>PS 500 M1 / M2 H<br><b>HYDRAULISK</b><br>FLÄKT | PS 800 M1                                                                         | PS 1200<br>PS 1600 | Eftermontering<br>på en HG 300<br>M1 |
|-----------------------------------------|----------------------------------------------------------------------------------------------------|----------------------------------------------------------------------------------------------------|-----------------------------------------------------------------------------------|--------------------|--------------------------------------|
| 1. Fläkt<br>tillgänglig:<br>JA          | JA                                                                                                    | NEJ                                                                                                    | NEJ                                                                               | NEJ                | NEJ                                  |
| 11. Motor<br>Såaxel:<br>P8 Motor        | P8 Motor                                                                                                    | P8 Motor                                                                                                    | P16 Motor<br>t.o.m. SN:<br>04011-01299<br>P17 Motor<br>fr.o.m. SN:<br>04011-01300 | P17                | P8 Motor                             |
| 12. Lufttrycks<br>Brytrare vald:<br>NEJ | NEJ                                                                                                    | JA                                                                                                    | JA                                                                                | AL                 | JA                                   |

# Kvalitet för proffs

Inspireras av lantbrukare och realiseras av proffs

![](_page_56_Picture_2.jpeg)

APV - Technische Produkte GmbH ZENTRALE Dallein 15 AT-3753 Hötzelsdorf

> Tel.: +43/(0)2913/8001 Fax: +43/(0)2913/8002

> > www.apv.at office@apv.at